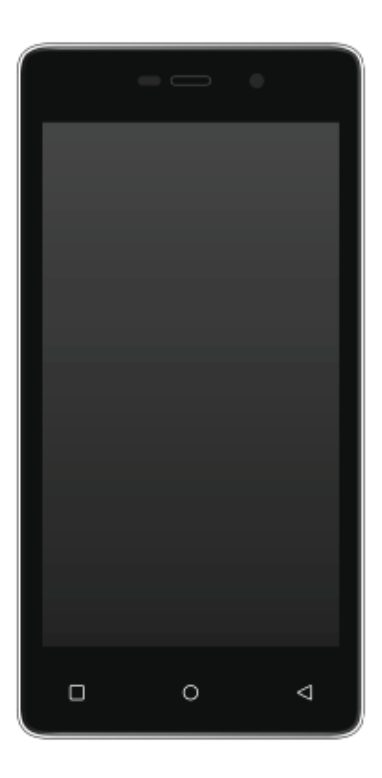

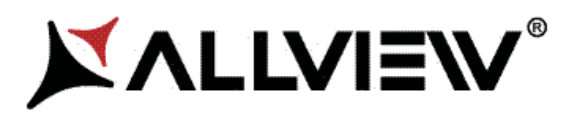

# P5 Energy

| EN | USER MANUAL4                 |
|----|------------------------------|
| DE | BETRIEBSANLEITUNG15          |
| ES | MANUAL DE USUARIO27          |
| HU | FELHASZNALOI KEZIKONYV37     |
| ІТ | MANUAL D'USO45               |
| NL | GEBRUIKERSHANDLEIDING58      |
| PL | PODRĘCZNIK DLA UŻYTKOWNIKA70 |
| RO | MANUAL DE UTILIZARE82        |
| SR | PRIRUČNIK ZA KORIŠĆENJE94    |

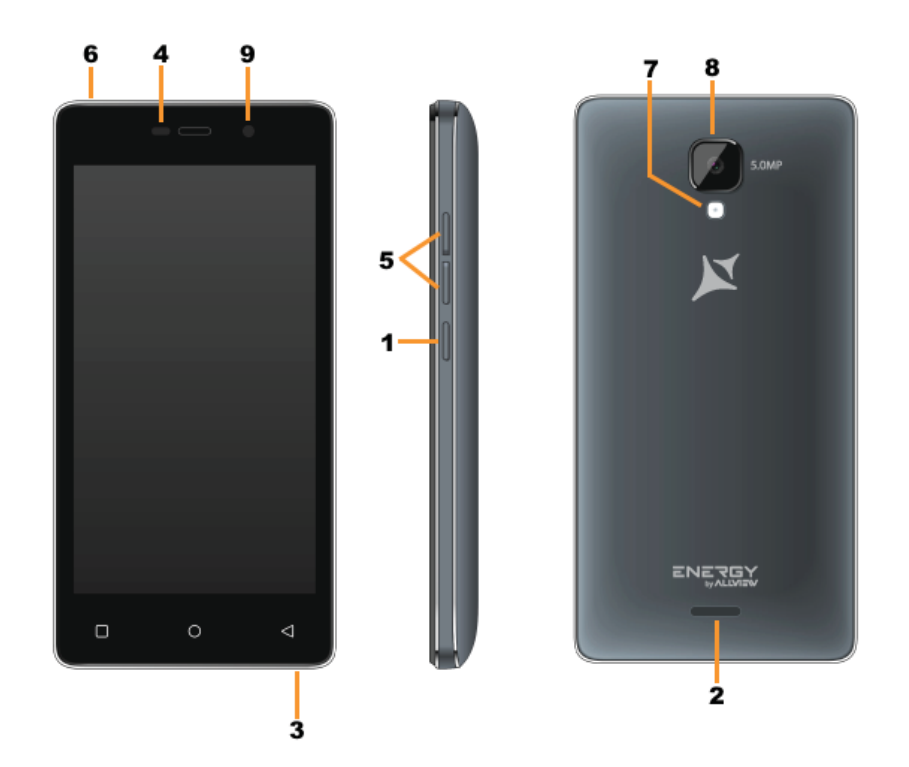

|        | EN                          |        | DE                        |        | ES                             |        | HU                         |   | IT        |
|--------|-----------------------------|--------|---------------------------|--------|--------------------------------|--------|----------------------------|---|-----------|
| 1      | Power button                | 1      | Power-Taste               | 1      | Botón de encendido             | 1      | Bekapcsoló gomb            | 1 | Tasto di  |
| 2      | Speaker                     | 2      | Lautsprecher              | 2      | Altavoz                        | 2      | Hangszóró                  | 2 | Altoparl  |
| 3      | Micro USB plug              | 3      | Micro-USB                 | 3      | Enchufe micro USB              | 3      | Micro USB                  | 3 | Porta Mi  |
| 4      | Light sensor                | 4      | Lichtsensor               | 4      | Sensor de luz                  | 4      | Fényérzékelő               | 4 | Sensore   |
| 5      | Volume buttons              | 5      | Lautstärketasten          | 5      | Volumen                        | 5      | Hangerő gombok             | 5 | Tasti vol |
| 6      | Earphones jack              | 6      | Kopfhörerbuchse           | 6      | Enchufe auriculares            | 6      | Fülhallgató jack           | 6 | Jack aur  |
| 7      | Led Flash                   | 7      | LED-Blitz                 | 7      | LED Flash                      | 7      | LED vaku                   | 7 | Led Flas  |
| 8      | Main camera                 | 8      | Zurück Kamera             | 8      | Cámara trasera                 | 8      | Hátulsó kamera             | 8 | Fotocam   |
| 9      | Front camera                | 9      | zweite Kamera             | 9      | Cámara frontal                 | 9      | Elülső kamera              | 9 | Fotocam   |
|        | NL                          |        | PL                        |        | RO                             |        | SR                         |   |           |
| 1      | Uit-knop                    | 1      | Przycisk zasilania        | 1      | Buton pornire                  | 1      | Dugme za uključivanje      |   |           |
| 2      | Spreker                     | 2      | Głośnik                   | 2      | Difuzor                        | 2      | Mikrofon                   |   |           |
| 3      | Micro-USB-stekker           | 3      | Micro USB plug            | 3      | Mufa Micro USB                 | 3      | Utičnica USB               |   |           |
| 4      | Lichtsensor                 | 4      | Czujnik światła           | 4      | Senzor lumina                  | 4      | svetlosni senzor           |   |           |
| 5      | Volumeknoppen               | 5      | Przyciski głośności       | 5      | Butoane volum                  | 5      | Dugme za jačinu zvuka      |   |           |
| 6      | Oortelefoon-aansluiting     | 6      | Słuchawki jack            | 6      | Mufa casti                     | 6      | Utičnica za zvučnike       |   |           |
|        |                             |        |                           |        |                                |        |                            |   |           |
| 7      | LED-flitser                 | 7      | Led Flash                 | 7      | Led Flash                      | 7      | Led Flash                  |   |           |
| 7<br>8 | LED-flitser<br>Terug camera | 7<br>8 | Led Flash<br>Tylna kamera | 7<br>8 | Led Flash<br>Camera principala | 7<br>8 | Led Flash<br>Kamera pozadi |   |           |

- accensione lante icro USB di luce lume icolare sh nera principale
- nera frontale

### Notices for the use of phone

CAUTION! Please read carefully this instructions and follow them, in the case of dagerous situations.

Driving safety: It is recommended not to use the phone while driving. If you use it however, turn on the Handsfree mode.

Turn off your phone while in an aircraft.

Interference caused by mobile phones affects aviation safety, and thus is illegal to use it on the plane. Please make sure that your mobile phone is turned off when you are on the plane.

In hospital: When using the phone in a hospital must submit to the relevant rules specified by the hospital. Any interference caused by wireless devices may affect the performance of the phone.

Approved service: Only approved repair shops can repair mobile phones. If you open the phone and try to fix it yourself you will void the warranty of the product.

Accesories and batteries: Only accesories and batteries approved by the producer can be used.

Emergency calls: Make sure the phone is turned on and enabled if you wish to make an emergency call, press the call key and confirm the location, explain what happened and do not close the call.

The battery and charging the battery: It is recommended to fully charge before first use of the device. Do not expose the battery to temperatures above  $40^{\circ}$  C. Do not dispose the battery in fire or drop anywhere. Return defective batteries in special centers or to the supplier center.

Warning: We take no responsibility for situations where the phone is used other than as provided in the manual. Our company reserves the right to make changes in the content of the manual without making this public. These changes will be posted on the company website to the product it amends.

The contents of this manual may be different from that in the product. In this last case will be considered.

To avoid the problems that might occur with the service shops approved by Visual Fan Ltd. (because Visual Fan reserves the right to stop the collaboration with any service shop which was previously approved and mentioned in the waranty card on the date on which the product batch was sold on the market), before taking a product to the service shop, please check the updated list of approved service shops on Allview website at the section:

"Support&Service - Approved service".

For more product details visit www.allviewmobile.com. Do not cover the antenna with your hand or other objects Failure to comply resulting in connectivity issues and rapid discharge of the battery.

All applications provided by third parties and installed in this device, may be modified and/or stopped at any moment. Visual Fan Ltd will not be responsible in any way for modifications of the services or content of these applications. Any request or question regarding third party applications may be addressed to owners of these applications.

### Device power on/off and standby

After inserting the SIM card, memory card and battery, start the phone by holding down the Power button for 3 seconds. To power off, press and hold the same button and confirm. If you press the Power button you will set phone in standby mode, to return shortly press the same button.

### Unlocking, idle screen and applications menu

To unlock the screen when resuming from standby, slide your finger from the bottom to the top of the screen. The main screen will be displayed

Home screen pages can be customized with shortcuts and widgets. At the top of the screen is placed the notification bar that contains information about the mobile network signal, WiFi, Bluetooth, battery level, time and events.

To display the applications menu, touch the Menu  $\bigotimes$  icon from the bottom of the main screen. Slide the screen to left to scroll main menu. Touch the desired application icon to access it. Use the Back button to return to the main screen.

## Dialing

To call a number, from the main screen open the dialer, dial the number and press the call key.

To answer a call drag the icon to the right, and to reject the call drag the icon to the left.

You can call numbers directly from Call log, touch the dial symbol from the right side of the desired number.

### Messaging

To create and send an SMS, proceed as follows:

- Open the applications menu;
- Open the Messaging application;
- From the bottom-right side of the screen touch Compose new message symbol;
- Write the message;

Note: You create an MMS by touching the attach symbol and adding media content: images, sound or movies.

- In the top text box add the number or the name of the recipient;
- Tap the arrow -> symbol from the right side of the text box to send the message.

### Contacts

Access the Contacts from menu applications.

#### Add new contact:

- Open Contacts from main menu;
- Tap the + symbol from the bottom-right side of the screen;
- Select the memory where you will store: account or phone entry;

- Enter contact information;
- Finally, tap Save.

#### Add new contact from call log:

- From the applications menu, open the Dialer;
- Tap the phone number you want to save;
- Tap New contact button;
- Select the memory where you will store: account or phone entry;
- Enter contact information;
- Finally, tap Save.

#### Import/export contacts

You can import or export contacts between memories and accounts available, as follows:

- Open Contacts;
- Press the Options button and select Import / Export;
- Choose memory from which to copy contacts;
- Choose in which memory to copy the contacts;
- Select contacts to copy;
- Press the Copy button;

#### Synchronize contacts with an account

Note: If you don't have an account, you can create one which is also necessary for the Google Play<sup>TM</sup> store.

You can synchronize the contacts of an account by following the next steps:

- Open the applications menu -> Settings -> Applications -> ACCOUNTS;
- Touch the desired account; if you don't have allready set, you can add a new one by touching the button Add

new account;

- Tick the option Sync contact;

#### Customize contacts with photo

Note: The contacts from SIM card cannot be customized with photo.

To add a photo to one contacts follow the steps:

- Open Contacts;
- Touch the desired contact name;
- On the top-right of the screen touch the contact editing symbol;
- In the left corner of the screen touch the symbol to add image;
- Select the input method of image: photo shoot or from gallery.

### **Google Play store**

Google Play store provides a multitude of applications from various categories: games, business, communication, shopping, travel, entertainment, books, education, finance, photography, tools, media, social, sports, news.

The first time you open the Google Play store, you will be prompted to authenticate. If you already have a  $Google^{TM}$  account, enter the data. If not, click the Create button to create a new account and follow the steps on the screen.

### Settings

Your service provider may default some device settings, so you may not be able to change these settings.

#### WLAN

Touch Wi-Fi switch to activate. Open Wi-Fi to search for available networks automatically. Networks without password can be used directly, for others you need to enter the password first.

#### Bluetooth

Touch Bluetooth switch to activate. Touch Bluetooth to enter the device searching screen. You can modify settings by pressing the Menu button.

#### Data usage

Here you can activate or deactivate the data connection and see a chart of data usage status. You can also set the data mobile limit for each SIM.

### More

Airplane mode Virtual Private Networks(VPN) Settings. Tethering & portable hotspot Wifi Direct Mobile network 3G service: here you can enable/disable the 3G service. Preffered networks

Access point names: add or modify the access points.

Network operators.

#### Sounds

This option allows you to set audio tones for incoming calls, e-mail alerts and SMS notifications. Settings include: Vibration, Volume, Tone Audio, Reviews

Select General / Silent / Meeting / Outdoor profile by touching the right side circle.

#### **Power Saving**

You can choose one of the three power schemes:

-Closed

-Normal: calling and messaging are available; data connection remains the same state

-Super-long standby: calling and messaging services remains in the same state.

#### Display

a. Brightness: adjust the brightness

b. Wallpaper: change the wallpaper picture for idle screen, lock screen and main menu

c. Auto rotating screen: rotate phone to change direction

d. Alert missed call & sms: blink screen backlight on missed call or unread sms. You will also receive notifications about missed calls and unread messages in the form of animated icons in the lock screen;

e. Sleep: adjust the delay before the screen automatically locks

f. Font size

#### Storage

1) View SD Card and Phone Memory.

2) Uninstall or Format SD Card.

#### Battery

Displays information about the charging status and usage of the battery.

#### Applications

Shows the list of the installed and downloaded applications, which of them are installed on SD CARD.

#### Location

Access to my location: enable applications to use your location information.

GPS satellites: switch on/off the GPS receiver.

Google Location Service<sup>™</sup>: let applications to use the WiFi or mobile network connection to get localization. **Security** 

1) Set up screen locks: you can choose slide, pattern, PIN or password to unlock the screen.

2) Set up SIM card lock: enter 4-8numbers PIN to set the lock of SIM.

If you enter 10 times wrong PUK code, the SIM card will be permanently locked.

- 3) Password visible: password visible when enter it
- 4) Select device administration: add or delete device manager.
- 5) Unknown sources: install apps from unknown sources
- 6) Trusted credentials: show the trusted credentials
- 7) Install from SD card: install the encrypted certificate from SD card.

#### Languages and input

1) Selecting Language: include all the languages on the phone and totally amount of 12 kinds.

- 2) Spell checker
- 3) Personal Dictionary: add words to custom dictionary or delete.
- 4) Input method : you can select Android<sup>™</sup> keyboard or MultiLing keyboard input method.
- 5) Text to speech settings
- 6) Pointer speed

#### Reset to factory settings

Backup my data: backup my settings and data of other applications. Factory data reset: clear all data stored on the phone.

#### Accounts

Add, manage and change synchronization options for the used accounts.

#### Date and Time

1) Automatic date & time: use date and time provided by network or by GPS

2) Automatic time zone: check to use network-provided time zone

3) Set Date / Set time: touch to set date / time.

4) Selecting time zone Select Time Zone according to where you are.

4) Use 24 hour time format : ON/OFF

5) Select date format.

#### Schedule power on/off

You can set time of boot or shutdown the phone.

#### Schedule airplane on/off

You can set the time of activating or deactivating the plane mode.

#### Accessibility

Power button end call
Touch and hold delay
Install web scripts

#### **Developer options**

Set options dedicated to the Android software developers

#### About phone

You can check the information about: phone status, legal informations, software version.

#### DECLARATION OF CONFORMITY Nr. 1368

We, S.C. Visual Fan S.R.L, with the social headquarters in Brasov, 61st Brazilor Street, post code 500313 Romania, registered at the Register of Commerce Brasov under nr. J08/818/2002, CUI RO14724950, as importer, ensure, guarantee and declare on own responsibility according to Art. 4 HG nr.1.022/2002 regarding the products and services regime, which could put in danger the life and health, security and labour protection, that the ALLVIEW product P5 Energy does not put in danger the life, safety of labour, does cause adverse environmental impacts and is according to:

-The 2011/65/UE Directive regarding the usage restrictions of some dangerous substances ]n the electonic and electrical equipments.

-The Directive regarding the radio and telecommunications equipments R&TTE 1999/5/CEE (HG 88/2003)

-The Directive regarding the ensurance of low voltage equipment users 73/32/CEE, modified by the 93/68/CEE (HG457/2003) Directive.

-The Directive regarding the electromagnetic compatibility 89/336/CEE, modified by the 92/31/CEE si 93/68/CEE (HG982/2007); RoHS Directive: EN50581:2012

-The safety requirements of the European Directive 2001/95/EC and of the EN 60065:2002/A12:2011 si EN 60950-1:2006/ A1:2010 /A11:2009/A12:2011 standards, regarding the decibel level limit of the commercialized devices.

The product had been evaluated according to the following standards:

-Health: EN 50360:2001, EN 50361; EN 62209-1 : 2006

-Safety: EN 60950- 1: 2001 +A11:2004; EMC EN 301 489- 01 V1.6.1 (09-2005)

EN 301 489- 07 V1.3.1 (11-2005); EN 301 489- 17 V1.2.1 (08-2002)

-Radio spectrum: EN 301 511 V9.0.2 (03-2003);EN 300 328 V1.7.1 (10-2006)

The conformity assessment procedure was done according to the 1999/5/CEE Directive (of the Annex II of HG nr. 88/2003) the documentation being at S.C. Visual Fan S.R.L., Brasov, 61st Brazilor Street, post code 500313 ,Romania at it will be put at disposal on demand. The products conformity assessment procedure was fulfilled with the participation of the following institutions: Phoenix Testlab GmbH

The product has the CE mark applied. The conformity declaration is available at www.allviewmobile.com.

CE0700 SAR: 0,687 W/kg Brasov 15.07.2015

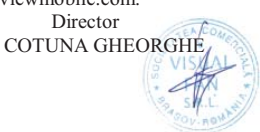

### Sicherheitsmaßnahmen

WICHTIG! Wir bitten Sie diese Bedienungsanleitung vorsichtig durchzulesen und zu beachten in Gefahrfällen Sicherheit beim Fahren: Wir empfohlen Ihnen das Handy nicht während Sie fahren zu benutzen. Wenn Sie es benutzen müssen, benützen Sie immer das "Hands free" System während Sie fahren.

Sie müssen Ihr Mobiltelefon in dem Flugzeug abschalten.

Die von dem Mobiltelefon verursachten Empfangsstörungen wirken sich auf die Sicherheit des Flugzeuges aus, und deswegen ist die Benutzung des Mobiltelefons IM Flugzeug gesetzlich verboten. Bitte vergewissern Sie sich dass das Mobiltelefon ausgeschaltet ist während Sie sich im Flugzeug befinden.

Schalten Sie das Telefon aus in dem Bereich wo Sandstrahlreinigungen stattfinden.

Im Krankenhaus: Wenn Sie das Telefon in einem Krankenhaus benutzen, sollen Sie relevanten Normen des Krankenhauses beachten. Jede Interferenz, die von den Wireless-Ausrüstungen verursacht wurden, kann die Leistungen des Telefons beeinträchtigen.

Genehmigtes Servicewerkstätte: Nur die genehmigte Servicewerkstätte dürfen die Mobiltelefonen reparieren. Wenn Sie den Telefon öffnen und versuchen es zu reparieren, verlieren Sie die Produktgarantie.

Zubehör und Akkus: Sie dürfen nur die von dem Hersteller genehmigte Akkus und Zubehör benutzen.

Notanrufe: Sie sollen dafür sorgen dass das Telefon angeschaltet und aktiviert ist, wenn Sie ein Notanruf an 112 machen wollen, drücken Sie die Anruftaste und bestätigen Sie die Speicherort, sagen Sie was los ist und beenden Sie das Gespräch nicht.

**Der Akku und die Akkuaufladung:** Wir empfehlen die vollständige Beladung des Akkus vor der ersten Benutzung des Gerätes. Setzen Sie nicht den Akku keinen Temperaturen höher als +40°C aus. Entsorgen Sie den Akku nicht im Feuer oder im Hausmüll. Bringen Sie die beschädigten Akkus zurück beim Lieferanten oder in den spezialisierten Stellen für Sammlung der beschädigten Akkus.

Achtung: Wir übernehmen keine Haftung für die Fälle, in denen das Telefon in einer anderen Weise benutzt wurde als beschrieben im Betriebshandbuch. Unsere Gesellschaft behaltet sich das Recht vor Änderungen in die Betriebsanleitung zu bringen ohne diese zu veröffentlichen. Diese Änderungen werden auf der Internetseite der Handelsgesellschaft, beim Produkt, an dem Änderungen gebracht wurden, bekannt gemacht

Der Inhalt dieser Betriebsanleitung kann von dem Inhalt des Produktes verschieden sein. In diesem letzten Fall, wird der Inhalt des Produktes berücksichtigt. Um die Probleme, die bei den Werkstätten, die von der Gesellschaft S.C. Visual Fan S.R.L. (weil Visual Fan behält sich das Recht, die Zusammenarbeit mit jeder genehmigten Partner- Werkstatt bestehend am Garantiezertifikat am Datum der Verkauf auf dem Markt der Produktgruppe) nicht genehmigt sind, zu vermeiden, bitten wir Sie, bevor Sie ein Produkt zur Werkstatt führen, die aktualisierte Liste der genehmigten Werkstätte zu überprüfen. Diese finden Sie an der Allview Website unter Abteilung "Support&Werkstatt – Genehmigte Werkstatt".

Für weitere Informationen besuchen Sie www.allviewmobile.com. Sie die Antenne mit der Hand oder anderen Gegenständen Failure was zu Verbindungsproblemen und schnelle Entladung der Batterie entsprechen nicht abdecken.

Alle Anwendungen die das Produkt begleiten und werden von Dritten zur Verfügung gestellt , jederzeit modifiziert und / oder gestoppt können. S.C. VISUAL FAN S.R.L. wird in keiner Weise für Änderungen der Dienste oder Inhalte dieser Anwendungen verantwortlich sein . Jede Anfrage oder eine Frage betreffend Anwendungen von Drittanbietern können die Eigentümer dieser Anwendungen angesprochen werden

### An-/Ausschaltung und Standby des Gerätes

Nach der Einführung der SIM Karten, der Speicherkarte und der Batterie, schalten Sie das Telefon an indem Sie den *Startknopf* für 3 Sekunde gedrückt behalten. Um das Telefon auszuschalten, drücken Sie lang denselben Knopf und bestätigen Sie die Ausschaltung. Wenn sie kurz den *Startknopf* gedruckt behalten, geht das Telefon in Standby-Modus, und um zurückzukehren, drücken Sie kurz denselben Knopf.

### Entsperren, Hauptbildschirm, Menü der Applicationen

Um den Bildschirm nach der Rückkehr vom Standby-Modus zu entsperren, Schieben Sie Ihren Finger von unten nach oben auf dem Bildschirm. Dann wird der Hauptbildschirm angezeigt.

Die Seiten des Hauptbildschirmes können mit Schnelltasten und Widgets individualisiert werden. In dem oberen Bereich des Bildschirms, befindet sich der Meldungsbalken, der Angaben über das Niveau des Signals von Mobilnetzwerken, WiFi, Bluetooth, Batterieniveau, Uhr und Ereignisse. Zur Anzeige des Applikationsmenüs, berühren Sie das Symbol vom rechten 🕑 unteren Bereich des Hauptbildschirms. Gleiten Sie nach links zur Abwicklung der Seiten des Hauptmenüs. Berühren Sie das entsprechende Symbol um die erwünschte Applikation zu betätigen. Benutzen Sie den *Zurück* Knopf um zum Hauptbildschirm zurückzukehren.

### Anrufe

Um eine Nummer anzurufen, Sie sollen die Anrufanwendung zugreifen, die Telefonnummer wählen und die Anruftaste drücken.

Einen Anruf Ziehen Sie das Symbol nach rechts, und, um den Anruf Ziehen Sie das Symbol nach links zurückweisen.

Sie können Nummern direkt vom Anrufprotokoll wählen, berühren Sie den Anrufknopf im rechten Bereich der gewünschten Nummer.

## Nachrichte

Um eine SMS Nachricht zu verfassen und zu senden, verfahren Sie wie folgt:

- Sie sollen den Applikationenmenü abrufen;
- Aktivieren sie die Nachrichtanwendung;
- Im rechten-unteren bereich des Bildschirmes, drücken Sie den Knopf für eine neue Nachricht;
- Eintragung des Nachrichttextes;

Vermerk: Sie können die Nachricht in **MMS** umsetzen, indem Sie das *Spangesymbol* drücken und den Media-Inhalt eingeben: Bilder, Klänge oder Filme.

- Im oberen Bereich geben Sie die Telefonnummer oder den Namen des Empfängers ein;

- Drücken Sie das Pfeilsymbol -> vom rechten Bereich des Textfeldes um die Nachricht zu übersenden.

### Kontakte

Aktivieren Sie die Kontaktenanwendung im Anwendungen-Menü.

#### Hinzufügen eines neuen Kontaktes:

- Aktivieren Sie die Kontakte Anwendung im Anwendung-Menü;
- Berühren Sie das Hinzufügenssymbol + im unteren Bereich des Bildschirmes;
- Wählen Sie den Speicher oder das Konto, wo die Eintragung gespeichert werden soll;
- Eintragung der Kontaktangaben;
- Am Ende, berühren Sie den Speicherknopf.

#### Hinzufügen eines Kontaktes im Anrufprotokoll:

- Aktivieren Sie die Telefonanwendung im Anwendung Menü;
- Berühren Sie das Telefonnummer, die Sie speichern wünschen;
- Berühren Sie den Knopf neue Kontakte;
- Wählen Sie den Speicher oder das Konto, wo die Eintragung gespeichert werden soll;
- Eintragung der Kontaktangaben;
- Letztlich berühren Sie den Speichern-Knopf.

#### Import/Export von Kontakten

Sie können Kontakte zwischen den Speichern oder den verfügbaren Kontos wie folgend importieren oder exportieren:

- Aktivieren Sie die Kontakte;

- Drücken Sie den Optionen-Knopf und wählen Sie Importieren/Exportieren;

- Wählen Sie den Speicher von dem Sie Kontakte kopieren möchten;
- Wählen Sie den Speicher in dem Sie die Kontakte kopieren;
- Wählen Sie die Kontakte, die Sie kopieren möchten;

- Drücken Sie den Kopierungsknopf;

#### Synchronisierung der Kontakte mit einem neuen Konto

**Vermerk:** Wenn Sie noch kein erstelltes Konto besitzen, können Sie ein Google-Benutzer Konto benutzen, das für den Zugang zum virtuellen Anwendungsladen nötig ist.

Sie können die Angaben eines Kontos wie folgend synchronisieren:

- Aktivieren Sie den Anwendungmenü > Einstellungen -> KONTOS;

- Berühren Sie das gewünschte Konto; wenn Sie kein bereits eingetragene Konto besitzen, können Sie die Angaben eines neuen Konto eintragen, indem Sie den Knopf *Hinzufügen eines Kontos* drücken;.

- Wählen Sie Agenda.

#### Individualisierung von Kontakten durch eigenes Bild

Vermerk: Für die Kontakte in dem SIM-Speicher kann man keine eigene Klingel oder Bild assoziieren.

Um ein Bild zu assoziieren, müssen Sie folgende Schritte durchführen:

- Öffnen Sie Kontakte;

- Berühren Sie die Nummer des gewünschten Kontaktes;

- Im unteren Bereich des Bildschirmes berühren Sie das Symbol zur Editierung des Kontaktes;

- Berühren Sie das Symbol des Kontaktes;
- Fotografieren oder wählen Sie ein Bild aus der Galerie um dieses Bild zum Kontakt zu assoziieren.

### **Google Play store**

Google Play store wird eine Vielfalt von Anwendungen der verschiedenen Kategorien zur Verfügung stellen: Spiele, Geschäfte, Kommunikation, Einkufen, Reise, Unterhaltung, Bücher, Bildung, Finanzen, Fotografie, Instrumente, Medien, Sozialbereich, Sport, Nachrichten, andere.

Beim ersten Zugang zum virtuellen Laden wird Ihre Authentifizierung gefordert. Wenn Sie bereits ein Google-Konto besitzen, wird die Eintragung von Angaben beantragt. Wenn nicht, drücken Sie den Knopf *Neues Konto* um ein neues Konto zu erstellen und folgen Sie die Schritte, die auf den Bildschirm angezeigt werden.

### Einstellungen

#### Wi-Fi

WiFi Einstellungen: drücken Sie auf diese Option um die Funktion zu aktivieren.

Öffnen Sie WiFi, die verfügbaren Netze können automatisch gesucht werden, die Netze ohne Passwort können direkt benutzt werden, für die Netze mit Passwort, wird die Eintragung des Passwortes nötig.

#### Bluetooth

Die verfügbaren Geräte werden automatisch angezeigt. Um sich zu einem Gerät anzuschließen, berühren Sie den Name und fügen Sie das Überprüfungspasswort ein.

#### Die Benutzungsquote der Daten

Hier können Sie den Datenverkehr des Telefons aktivieren oder deaktivieren. Sie können auch eine graphische Darstellung des Zustandes des Datenanschlusses und eine Limit des Datenverkehrs konfigurieren.

#### Mehr

Flugzeugmodus

VPN-Einstellungen (Virtual private network)

Portables Hotspot Einstellungen: Sie können das Telefon benutzen, um einen Punkt für Wireless-Zugang zu erstellen.

Wifi Direkt

Mobilnetze:

#### Profils

Diese Option erlaubt Ihnen die Rufsignale für die Eingangsanrufe, das E-Mail- und SMS- Signal, Ankündigungen. Die Einstellungen enthalten: Schwingungen, Lautstärkenregelung, Audio-Klingen, Ankündigungen

Wählen Sie Allgemein/ geräuschlos/ Treffen/ im Freien. Um zu wählen, berühren Sie den Punkt im rechten Bereich.

#### Energieeinsparung

Sie können einer der drei Profile für die Energiesparung:

- Ausgeschaltet

-Normal: Anruf und Nachrichtoption aktiviert; Der Datenanschluss bewahrt seinen Zustand;

-Verlängertes Stand-by: Anrufdienste, Der SMS bewahrt seinen Zustand.

#### Anzeige

a. Leuchtstärke: Einstellung der Leuchtstärke;

b. Hintergrundbild: Sie können Hintergrundbilder für das Hauptbildschirm wählen, für den Versperrungsbildschirm und für das Menü;

c. Eigenrotierung des Bildschirmes: Drehen Sie das Mobiltelefon um die Orientierung des Bildes zu ändern;

d. Warnung für verlorene Anrufe und SMSs: haken Sie diese Option um die visuelle Warnung für verlorene Anrufe und neues SMS zu aktivieren, durch die periodische Einschaltung des Bildschirms. Sie werden auch Notifizierungen über verlorene Anrufe und nicht gelesene Nachrichten in der Form von animierten Piktogrammen im Versperrungsbildschirm;

e. Keine Tätigkeit: Wartungszeit bis das Telefon in Stand-by Modus gelangt;

f. Fontdimension.

#### Speicher

1. Visualisierung des internen Speichers und der SD-Karte

2. Deinstallierung und Formatierung der SD-Karte

#### Akku

Die Anzeige von Informationen über den Ladenzustand der Batterie und über die Benutzung dieser Batterie.

#### Anwendungen

Verwaltung von Anwendungen: Verwaltung und Löschung der installierten Anwendungen.

#### Lokalisierungsdienste

Zugang: es erlaubt den Anwendungen Angaben über den Ort zu benutzen.

GPS. Satteliten: Aktivierung /Deaktivierung der GPS Satelliten

Google Location Service: damit erlauben Sie die Übersendung von anonymen Lokalisierungsangaben. Sie erlauben die Benutzung von Angaben aus Quellen wie WiFi-Netzen oder Mobilnetzen um den ungefähre Ort festzustellen.

#### Sicherheit

Versperrung des Bildschirmes. Sie können eine der folgenden Muster wählen: Ohne, Gleitung, Model, PIN, Passwort.

Info über den Inhaber: Sie können vorausbestimmte Angaben in dem Versperrungsbildschirm anzeigen.

Aktivieren der SIM-Karte.

Sichtbare Passwörter: Anzeige der Passwörter während Sie diese beifügen.

Verwalter des Gerätes.

Unbekannte Quellen: abhaken Sie um die Installation der Anwendungen zur Installierung von Anwendungen von unbekannten Quellen zu erlauben.

Vertrauensakkreditierungen.

Installieren Sie von der SIM-Karte.

#### Die Einführungssprache und -methode

- 1. Wählen der Sprache: es schließt alle Sprache im Telefon ein.
- 2. Orthographischer Prüfer
- 3. Personalisiertes Wörterbuch: Das Hinzufügen oder Löschung von Wörter im detaillierten Wörterbuch.
- 4. Die Einführungsmethode: Wählen Sie den gewünschten Tastaturmodell
- 5. Individuelle Einstellungen für Tastaturen
- 6. Einstellung für Stimmensuche

#### **Reservekopie und Reset**

Sie können eine Kopie der Daten anfertigen oder eine Rücksetzung des Telefons zu den Fabrikeinstellungen.

#### Kontos

Verwaltung von Kontos und Einstellungen zur Synchronisierung.

#### Datum und Uhr

1. Automatisch: Benutzen Sie das von dem GPS Modul zur Verfügung gestellte Datum und Uhr.

2. Automatische Zeitzone: wählen Sie diese Option um automatisch die Zeitzone festzulegen.

3. Einstellung des Datums: Gleiten Sie den Tag/Monat/das Jahr um das Datum einzustellen.

4. Einstellung der Uhr: Gleiten Sie Stunde/Minuten/Am/Pm um die Uhr einzustellen.

5. Wählen der Zeitzone: Wählen Sie die Stundezone nach dem Ort, wo Sie sich befinden. Für Rumänien, wählen Sie "GMT+02:00".

6. Benutzen Sie das 24 Stunden Format: eingeschaltet/ausgeschaltet.

7. Wählen des Stundenformats: es gibt 3 Arten von Formaten, Sie können wählen von: Monat-Tag-Jahr, Tag-Monat-Jahr und Jahr-Monat-Tag, von denen das Jahr-Monat-Tag Format die implizite Einstellung ist.

#### Planung der Einschaltung/Ausschaltung

Sie können die automatische Einschaltungs- oder Ausschaltungszeit des Telefons einstellen.

#### Planung des Flugzeugsmodus

Einstellungen zur Einschaltung und Ausschaltung des Flugzeugmodus um gewünschter Uhr.

#### Zugänglichkeit

- Der Powerknopf beendet Anrufe
- Verspätung Berühren-und- Behalten
- Installierung von Web-Skripten

#### Optionen für den Entwickler

Einstellungen und Optionen, die für die Entwickler von Android-Anwendungen nötig sind.

**Über das Telefon** 1.Zustand des Telefons 2.Legale Informationen 3.Software – Versionen

### KONFORMITÄTSERKLÄRUNG

#### Nr.1368

Wir, SC Visual Fan SRL, mit dem sozialen Hauptsitz in Brasov, 61. Brazilor Straße, Postleitzahl 500313 Rumänien, in das Handelsregister Brasov unter nr registriert. J08 / 818/2002, CUI RO14724950, als Importeur, zu gewährleisten, garantieren und erklären auf eigene Verantwortung nach Art. 4 HG nr.1.022 / 2002 in Bezug auf die Produkte und Dienstleistungen Regime, das in Gefahr bringen könnte, das Leben und die Gesundheit, Sicherheit und Arbeitsschutz, dass die ALLVIEW Produkt P5 Energy nicht in Gefahr zu bringen, das Leben, die Sicherheit der Arbeit, hat nachteilige Auswirkungen auf die Umwelt und ist nach:

-Der 2011/65 / UE-Richtlinie in Bezug auf die Nutzungsbeschränkungen einiger gefährlicher Stoffe] n den electonic und elektrische Ausrüstungen.

-Die Richtlinie über die Radio- und Telekommunikationsausrüstungen R & TTE 1999/5 / EWG (HG 88/2003)

-Die Richtlinie in Bezug auf die Schaffung der Voraussetzungen für Niederspannungsgeräte Benutzer 73/32 / EWG, durch die 93/68 / CEE (HG457 / 2003) Richtlinie erfordert.

-Die Richtlinie über die elektromagnetische Verträglichkeit 89/336 / EWG, geändert durch die 92/31 / CEE si 93/68 / CEE (HG982/2007); RoHS-Richtlinie: EN50581: 2012

-Die Sicherheitsanforderungen der Europäischen Richtlinie 2001/95 / EG und der EN 60065: 2002 / A12: 2011 si EN 60950-1: 2006 / A1: 2010 / A11: 2009 / A12: 2011-Standards in Bezug auf die Dezibel Grenze der kommerzialisiert Geräte.

Das Produkt hatte nach den folgenden Standards beurteilt:

-Gesundheit: EN 50360: 2001, EN 50361; EN 62209-1: 2006

-Sicherheit: EN 60950- 1: 2001 + A11: 2004; EMC EN 301 489- 01 V1.6.1 (09-2005)

EN 301 489- 07 V1.3.1 (11-2005); EN 301 489- 17 V1.2.1 (08-2002)

-Radio Spektrum: EN 301 511 V9.0.2 (03-2003), EN 300 328 V1.7.1 (10-2006)

Die Übereinstimmung assessment Verfahren wurde nach getan 1999/5 / EWG-Richtlinie (der Anhang II der HG-Nr. 88/2003) die Dokumentation zumin SC Visual Fan SRL, Brasov, 61. Brazilor Straße, Postleitzahl 500313, Rumänien auf sie wird zur Verfügung auf Wunsch gestellt werden. Die Produkte der Konformitätsbeurteilung Verfahren wurde mit der Teilnahme von folgenden Institutionen erfüllt: Phoenix Testlab GmbH Das Produkt verfügt über die CE-Kennzeichnung aufgebracht. Die Konformitätserklärung ist bei www.allviewmobile.com erhältlich.

26 De

CE 0700 SAR: 0,687 W/kg Brasov 15.07.2015

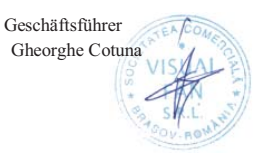

## Medidas de seguridad

¡IMPORTANTE! Por favor lee atentamente estas instrucciones.

Seguridad vial: Se recomienda no utilizar el teléfono móvil mientras esté conduciendo. Si hace falta utilizarlo, se recomienda utilizarlo en el modo manos libres.

Apagar el móvil cuando esté en un avión. Las interferencias móviles afectan a la seguridad de la aviación y es ilegal utilizarlo en un avión. Por favor, asegúrate de que el móvil esté apagado o en el modo avión cuando estés viajando.

Cuando esté en un hospital debe someterse a las normas impuestas por el hospital. Las interferencias wireless pueden afectar el funcionamiento del móvil.

Solo los talleres aprobados pueden arreglar el móvil. Si intentas arreglar el móvil por tu cuenta perderás la garantía. Solo las baterías y los accesorios aprobadas por Allview pueden ser utilizados.

Si necesitas hacer una llamada de urgencia al 112, asegúrate de que el móvil esté encendido, comunica al operador lo ocurrido, facilita tu locación y no cuelgues la llamada.

Antes de utilizar el móvil se recomienda hacer una carga completa de la batería. No exponer la batería a temperaturas superiores a 40 grados Celsius. No tirar la batería al fuego o al azar, devolver la batería antigua al centro de donde compró el móvil o llevarla a un sitio de recuperaciones.

Atención: No nos hacemos cargo de las situaciones donde se utiliza el teléfono de otra manera que el expuesto en el manual. Nuestra empresa reserva el derecho de realizar cambios en el contenido de este manual sin avisar. Estos cambios se publicarán en el

sitio web de la empresa.

El contenido de este manual puede ser diferente al existente en el producto. En este caso, el último se tomarán en cuenta.

Para evitar problemas que puedan ocurrir con servicios que no estén aprobados por S.C. Visual Fan Ltd (porque Visual Fan se reserva el derecho a dejar de trabajar con cualquier existente colaborador), antes de dirigirte a un servicio de garantía, por favor consulta la lista actualizada de los establecimientos aprobados por Visual Fan en www.allviewmobile.com en la sección Soporte&Service.

### Encendido/apagado y dispositivo en espera

Después de insertar la tarjeta SIM, tarjeta de memoria y la batería, inicia el teléfono manteniendo pulsado el botón de encendido durante 3 segundos. Para desconectar, presiona el mismo botón y confirma. Si pulsas brevemente el teléfono, entrará en modo de espera y para volver otra vez, debes pulsar brevemente el mismo botón.

### Desbloquear la pantalla principal y menú de aplicaciones

Para desbloquear la pantalla al reanudar desde el modo de espera, deslice el dedo desde la parte inferior a la parte superior de la pantalla. Se mostrará la pantalla principal. Las páginas de la pantalla principal pueden personalizarse con accesos directos y widgets. En la parte superior de la pantalla está la barra de notificaciones, las herramientas que contienen información sobre la señal de red móvil, Wi-Fi, Bluetooth, batería, reloj y eventos.

Para mostrar el menú de aplicaciones pulsa el botón (x) menú de la pantalla principal. Desliza el botón para cambiar la página de las aplicaciones. Pulsa la aplicación deseada para abrirla y pulsa el botón "Atrás" para volver a la pantalla inicial.

### Llamar

Para marcar un número desde la pantalla principal, haz clic en el icono "Teléfono", marca el número y pulsa la tecla llamar. Para llamar a números directamente desde el registro de llamadas, pulsa el botón de llamada que está a la derecha del número deseado. Para contestar a una llamada, desliza el icono de la derecha al centro y para rechazar la llamada, desliza hacia la izquierda.

### Mensajes

Para crear y enviar un mensaje SMS: -Ve al menú de aplicaciones; -Accede a la aplicación de mensajería;

-En la parte inferior derecha de la pantalla pulsa el botón nuevo mensaje;

-Introduce el texto del mensaje;

Nota: puedes cambiar el mensaje haciendo clic en el icono de clip de papel en MMS e introduciendo contenido multimedia: imágenes, sonidos o películas.

-En el campo superior, escribe el número de teléfono o el nombre del destinatario; -Pulsa la flecha a la derecha del campo de texto para enviar el mensaje.

#### Contactos

Para agregar un contacto nuevo:

-Accede a la aplicación de contactos desde el menú;

-Pulsa el símbolo + que está en la parte inferior derecha de la pantalla;

-Elige la memoria o cuenta donde almacenar la entrada;

-Introduce los datos de contacto;

-Al final toca el botón guardar.

#### Para agregar contactos desde el registro de llamadas:

-Desde el menú accede a la aplicación Teléfono;

-Pulsa el número que desees guardar;

-Pulsa el botón Contacto Nuevo;

-Elige la memoria o cuenta donde almacenar la entrada;

-Introduce los datos de contacto;

-Al final pulsa el botón guardar.

#### Importar/exportar contactos

-Accede a la aplicación de contactos desde el menú;

-Pulsa Opciones y selecciona Importar/Exportar;

-Elige la memoria desde la cual serán copiados los contactos;

-Elige la memoria donde se van a copiar los contactos;

-Selecciona los contactos que deseas copiar;

-Haz clic en el botón Copiar;

#### Sincronización de los contactos con una cuenta

Nota: Si no tienes una cuenta ya creada, puedes crear una cuenta de usuario de Google, necesaria para acceder a las aplicaciones de la tienda virtual.

-Accede desde el menú acceder a Ajustes > Cuentas;

-Elige la cuenta que desees; Si no tienes una cuenta ya creada, puedes introducir los datos de la nueva cuenta haciendo clic en el botón agregar una cuenta;

-Elige agenda

#### Personalización de contactos con una imagen

Nota: los contactos de tu SIM no permiten asignar timbre o imagen.

- -Abre la aplicación de contactos;
- -Haz clic en el nombre del contacto que desees;
- -En la parte baja de la pantalla del contacto está el icono de editar;

-Pulsa el icono del contacto;

-Haz una foto o elige una imagen de la galería para ser asociada con el contacto.

### **Google Play Store**

La tienda virtual te ofrece una multitud de aplicaciones en diferentes categorías: juegos, negocios, comunicación, compras, viajes, entretenimiento, libros, educación, finanzas,medios de comunicación, herramientas, fotos, social, deportes, noticias, etc. La primera conexión en la tienda virtual requiere autenticación. Si ya tienes una cuenta de Google, introduce tus datos. Si no, crea una nueva cuenta y sigue con las instrucciones de la pantalla.

### Ajustes

El proveedor de servicios puede activar por defecto algunas configuraciones del dispositivo, los cuales no podrás cambiar.

#### Gestión de SIM

Opciones para configurar el tráfico marcado, mensajería de servicios y datos, individualmente para cada tarjeta SIM.

#### Wi-Fi

Configuración de Wi-Fi: Pulsa para acceder a la función. Abre el Wi-Fi busca las redes disponibles. Bluetooth Los dispositivos disponibles se mostrarán automáticamente. Para conectarse a un dispositivo, elige su nombre e introduce la contraseña para su verificación.

#### Tráfico de datos

Aquí puedes habilitar o deshabilitar el tráfico de datos en el teléfono. También puedes ver el estado en un gráfico utilizando la conexión de datos y estableciendo un límite de tráfico.

**Más...** Modo avión Configuración de VPN (red privada virtual)

Configuración de hotspot portátil: puedes utilizar tu teléfono para crear un punto de acceso inalámbrico. Wi-Fi Direct Redes móviles: servicio 3G: acceso a desactivar/activar el servicio 3G. Preferencias. Puntos de acceso: ver y modificar los puntos de acceso. Operadores de red.

#### Perfiles

Esta opción te permite configurar los tonos de audio para las llamadas entrantes, notificaciones de email y mensaje de alerta. Los ajustes incluyen: opción de vibración, notificaciones de volumen, tonos de audio, selección general/silencioso/reunión/exterior. Pulsa el botón hacia la derecha para seleccionar.

#### Ahorro de energía (opcional)

Puedes elegir uno de los tres perfiles de ahorro de energía:

- Apagado
- Normal: llamadas y mensajes activados; la conexión de datos mantiene su estatus;
- -Stand-by: llamada en espera, servicio de mensajes conserva su estado.

#### Pantalla

a. Brillo: ajuste brillo;

b. Imagen de fondo: puedes elegir las imágenes de fondo para la pantalla principal para desbloquear la pantalla y menú;

c. Autorotación de la pantalla: rotar el teléfono. Para cambiar la orientación de la imagen;

d. Alerta de llamadas perdidas y SMS: selecciona para activar la alerta visual de llamadas perdidas y SMS nuevos.

La pantalla se encenderá periódicamente. También recibirás notificaciones de llamadas perdidas y mensajes no leídos, a través de iconos cuando tienes el terminal bloqueado.

e. Inactividad: tiempo de espera para entrar en modo stand-by;

f. Tamaño de la fuente.

#### Memoria

- 1. Visualización de la memoria interna y tarjeta SD
- 2. Formateo de la tarjeta SD o retiro

#### Batería

Muestra información sobre el estado de carga de la batería y sobre su uso.

#### Aplicaciones

Administración de aplicaciones: gestión y eliminación de aplicaciones instaladas.

#### Servicios de localización

Acceso a la localización: permite que las aplicaciones utilicen información de ubicación. Los satélites del GPS: activar/desactivar los satélites del GPS que utiliza Google: permite enviar datos de localización anónimos. Permite el uso de datos de fuentes como las redes Wi-Fi o móvil para determinar la ubicación aproximada.

#### Seguridad

Bloqueo de la pantalla. Puedes elegir uno de los siguientes métodos: sin arrastre, modelo, PIN y contraseña. Info: muestra nombre del propietario predeterminado en la pantalla de bloqueo. Activación del bloqueo de la tarjeta SIM.

Contraseñas visibles: contraseñas cuando accedes.

#### Administradores del dispositivo.

Fuentes desconocidas: Comprueba que permite instalar aplicaciones de fuentes desconocidas. Credenciales confiables. Instala la tarjeta SIM.

#### Método de entrada e idioma

- 1. Selecciona el idioma: incluye todos los idiomas en tu teléfono.
- 2. Corrector ortográfico.
- 3. Diccionario: agregar o eliminar palabras del diccionario personalizado.
- 4. Método de entrada: selecciona el modelo deseado del teclado.
- 5. Ajustes del teclado.
- 6. Configuración de búsqueda de voz.

#### Copia de seguridad y reinicio

Puedes crear una copia de seguridad de los datos o puedes realizar un reseteo del teléfono para los ajustes de fábrica. Cuentas

#### Administración de cuentas y sincronización.

Fecha y hora

- 1. Automático: utilizar la fecha y la hora dada por la red o módulo GPS.
- 2. Zona horaria automáticamente: para comprobar la configuración automática de tu zona horaria.
- 3. Ajuste de la fecha: arrastra el día/mes/año para fijar la fecha.
- 4. Ajuste de la hora: hora/minuto/Am/Pm
- 5. Selecciona zona horaria: selecciona zona horaria dependiendo de la ubicación en la que te encuentres.

6. Formato de 24 horas de uso: interruptor on/off.

7. Formato de fecha: hay 3 tipos de formatos que puedes elegir: mes-día- año, día-mes-año y año-mes-día, año, mes y día es la configuración predeterminada.

Configurar encendido / apagado automático Puedes configurar el inicio o apagado del teléfono. Planificación modo vuelo

Puesta en marcha y el modo de configuración de avión.

#### Accesibilidad

El botón encendido / apagado cuelga llamadas. Instalar secuencias web.

Retraso al pulsar y mantener.

Opciones de desarrollador

Ajustes para los desarrolladores de Android.

Acerca de teléfono

- 1. Estado del teléfono.
- 2. Información legal.
- 3. Versión del software.

Ambas tarjetas SIM están activas en modo de espera.

La función "Llamada en Espera" está disponible sólo para SIM que hacen llamadas activando la opción ofrecida por el proveedor móvil.

#### Declaración de conformidad N<sup>a</sup> 1368

Nosotros, SC VISUAL FAN SRL, importador ubicado en Brasov, Brazilor 61 500314, registrado en la

Cámara de Comercio de Brasov nº J08/818/2002, CUI RO14724950, garantiza y declara bajo nuestra responsabilidad, de conformidad con el art. 5 de HG nº 1.022/2002 sobre el estatuto del producto P5 Energy teléfono móvil marca Allview, que no pone en peligro la vida, la salud, la seguridad en el trabajo y la protección del medio ambiente y que son de acuerdo con:

- La Dirección nº 2011/65/UE relativa a las restricciones sobre el uso de determinadas sustancias peligrosas en aparatos eléctricos y electrónicos.

- La Dirección con respecto a los equipos de radio y telecomunicaciones R & TTE 1999/5/CE (HG 88/303).

- La Dirección sobre el equipo de los usuarios 73/32/CEE de baja tensión, modificada por la Dirección

93/68/CEE (HG982/2007); Directiva RoHS: EN50581:2012

- Los requisitos de seguridad de la Directiva 2001/95/CE Europea y de las normas.

EN60065:2002 / A12: 2011 y EN 60950-1:2006 / A12: 2011, el nivel de decibelios emitidos por el dispositivo.34 vendido. El producto que se describe arriba, en la presente Declaración y todos los accesorios son de acuerdo con las siguientes normas:

- Salud EN 50360:2001, EN 50361; EN 62209-1 : 2006

- Seguridad EN 60950- 1: 2001 +A11:2004; EMC EN 301 489- 01 V1.6.1 (09-2005)

EN 301 489- 07 V1.3.1 (11-2005); EN 301 489- 17 V1.2.1 (08-2002)

- Radio espectro EN 301 511 V9.0.2 (03-2003);EN 300 328 V1.7.1 (10-2006)

El producto tiene la pegatina CE. Procedimiento de evaluación de la conformidad, se ha realizado según las disposiciones del anexo II de la resolución nº 88/2003, documentación se deposita en el SC Visual Fan LTD, Brasov, str.Brazilor nº 61, 500313. El procedimiento assesment productos conforme se cumplió con la participación de las siguientes instituciones: Phoenix Testlab GmbH.

36 Es

El producto tiene la marca CE. La declaración de conformidad está disponible en la web www.allviewmobile.com

CE: 0700

SAR: 0,687 W/KG Brasov

15.07.2105

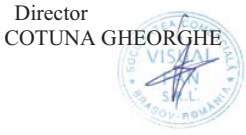
# BIZTONSAG

**FONTOS!** Olvassuk el az alabbi egyszeru utmutatot. Azitt leirtak be nem tartasa veszelyekkel jarhat, vagy torvenyserto lehet. Bovebb informaciot a reszletes felhasznaloi utmutato tartalmaz.

Tartsunk be minden helyi jogszabalyt. Vezetes kozben mindig hagyjuk szabadon kezeinket, hogy a jarmuvet iranyithassuk. A biztonsag legyen vezetes kozben a legfontosabb szempont. Kapcsoljuk ki a keszuleket olyan helyeken, ahol annak hasznalata tiltott, interferenciat, illetve veszelyt okozhat. Peldaul repulogepen, korhazakban, illetve orvosi berendezesek, uzemanyag, vegyszerek vagy robbantasi teruletek kozeleben. A hasznalatot korlatozo helyeken tartsunk be minden utasitast.

A termek uzembe helyezeset es javitasat csak szakember vegezheti.

Ehhez a tipusu keszulekhez kizarolag a gyarto altal jovahagyott akkumulatorokat, toltokeszulekeket es tartozekokat hasznaljuk. Ne csatlakoztassunk nem kompatibis termekeket.

Segelyhivas: Kapcsolja be a telefont es tarcsazza be az 112 telefonszamot

**Akkumulator es ennek feltoltese:** Ajanlott az akkumulator telyes teltoltese mielott a telefont hasznaljuk. Ne hasznaljuk tobb mint +40°C homersekleten. Ne dobjuk az akkumulatort a tuzre vagy tiltott helyre. A hasznalt akkumulatorokat mindig vigyuk vissza egy kijelolt gyujtohelyre

Figyelem: Nem vallalunk feleloseget a telefon nem megfelelo hasznalata eseten. A hasznalati utasitasban leirtak elterhetnek a termektol, illetve a

szolgaltatoktol kapott szoftverektol, es elozetes ertesites nelkul megvaltozhatnak. A felhasznaloi utmutato legujabb verziojaert latogasson el a weboldalunkra.

A jelen kezikonyv tartalma kulombozhet a termektol. Ennek eseten az utolso kezikonyv masolat less

figyelembe veve. Barmilyen problema elkerulese erdekeben, ami a Visual Fan Kft alltal elfogadott szerviszeket illeti (mivelhogy a Visual Fan Kft fenntartja a jogot, hogy lemondjon barmilyen kolaboralasrol egy szerviszzel, amely a Garancian jelen volt a termek elarulasakor), mielott egy termeket elvigyen a szerviszbe, megkerjuk nezze meg a legujabb listat az elfogadott szerviszekkel az Allview honlapon az "Support&Service – Approved service" reszen talalhato.

További részletekért látogasson el www.allviewmobile.com. Ne takarjuk le az antennát a kezével vagy más tárggyal elmulasztása így kapcsolódási problémák és gyors mentesítés az akkumulátort.

Minden harmadik felek alltal nyujtott alkalmazas, ami a jelen keszuleken talalhato, modosithato es/vagy leallhat barmikor. Visual Fan Kft. nem vallal feleloseget semmilyen modon ezen alkalmazasok mododitasaiert vagy tartalmaert. Barmilyen kerdes vagy keres ezen alkalmazasok tulajdonosai fele fogalmazhatoak.

## A telefon be- vagy kikapcsolasa

Nyomjuk meg es tartsuk lenyomva a bekapcsologombot 3 masodpercig. Ha roviden nyomjuk meg a Bekapcsolasi gombot, a telefon keszenleti allapotba lep. A keszulek elso bekapcsolasakor kovesse a kepernyon

megjeleno utasitasokat a keszulek kezdeti beallitasainak megadasahoz. A keszulek kikapcsolasahoz nyomja meg hosszan a Bekapcsolo-/lezaro gombot, majd valassza a **Kikapcsolas**  $\rightarrow$  **OK** lehetoseget.

# Kinyitas, fokepernyo, menu

A gombok es az erintokepernyo lezarasaval megakadalyozhatja a nemkivanatos keszulekműveleteket. Lezarashoz nyomja meg a Bekapcsolo-/lezaro gombot. Feloldásához csúsztassa az ujját az alsó a képernyő felső részén

Amikor a keszulek keszenleti allapotban van, a keszenleti kepernyo lathato. A keszenleti kepernyo tobb panelbol all. Balra vagy jobbra lapozva lepjen a keszenleti kepernyo valamelyik paneljere. A keszenleti kepernyot sajat igenyeinek megfeleloen alakithatja alkalmazasokra mutato parancsikonok, alkalmazasokhoz tartozo elemek, widgetek (vezerlok) es mappak felvetelevel. A gyorsgombokat tartalmazo panel megnyitasahoz keszenleti uzemmodban vagy alkalmazas hasznalata kozben erintse meg az allapotjelzo ikonok teruletet es huzza lefele az ujjat. A gyorsgombokat tartalmazo panelrol a kovetkezo opciokat hasznalhatja: WIFI, Bluetooth, GPS, Hang / Rezges, Automata elfordulas.

## Telefonalas

Ismerje meg a telefonalasi funkciokat, peldaul a hivasok kezdemenyezeset es fogadasat a telefonalas kozben elerheto funkciok hasznalataval, valamint a telefonalassal kapcsolatos szolgaltatasok testreszabasat es igenybevetelet. Egy hívás fogadásához húzza az ikont a jobb oldalon, és a hívás elutasításához húzza az ikont balra.

A keszulek a nem fogadott hivasokat megjeleniti a kijelzon. Nem fogadott hivas telefonszamanak tarcsazasahoz nyissa meg az ertesitesek panelt, es valassza ki a visszahivando nem fogadotthivast.

## Uzenetkuldes

Keszenleti allapotban nyissa meg az alkalmazaslistat, majd valassza a boritek ikont. Valassza az **Uj uzenet** lehetoseget.

Adja meg az uzenet cimzetteit.

Valassza az **Ide irja be az uzenetet** lehetoseget, es irja be azuzenet szoveget. Az uzenet elkuldesehez valassza a **Kuldes** lehetoseget.

## Nevjegyek

Ismerje meg, hogyan hozhat letre es kezelheti a szemelyes es uzleti nevjegyeit. A nevjegyekbe neveket, mobil- es vezetekes telefonszamokat, e-mail cimeket, zuletesnapokat es egyeb adatokat menthet.

## Uj nevjegy letrehozasa:

- Keszenleti allapotban nyissa meg az alkalmazaslistat, majd valassza a + ikont.;
- Valassza ki a memoriahelyet es irja be az adatokat
- A nev memoriara mentesehez valassza a Ment lehetoseget.

## Nevjegyet a tarcsazo kepernyorol is letrehozhat:

- Keszenleti allapotban nyissa meg az alkalmazaslistat;
- Irjuk be a telefonszamot;
- Valassza a Uj nevjegy letrehozasa lehetoseget.;
- Valasszon memoriahelyet
- Irja be az adatokat
- valassza a Ment lehetoseget..

## Nevjegy import/exporalas

Kulombozo tarolasi helyek kozotti nevjegyeket tudunk importalni/exportalni a kovetkezo lepeskkel:

- Nevjegyek Opciok Import/exportalas
- Valassza ki a memoriat ahonnan atmasolja az adatokat, majd azt, ahova atmasolja
- Valassza ki a nevjegyeket es nyomja meg a Masolas gombot

## Fiokok es szinkronizalas

Az automatikus szinkronizalasi funkcio beallitasainak es a szinkronizalashoz hasznalt fiokok kezelesenek modositasa.

## **Google Play store**

Az Android platform segitsegevel a telefon funkcioi tovabbi alkalmazasok telepitesevel bovithetok, mint peldaul jatekok, sport, hirek, stb. Keszenleti allapotban nyissa meg az alkalmazaslistat, majd valassza a Google Play store lehetoseget. Amennyiben ezt az alkalmazast most inditja el eloszor, valassza az **Elfogadom** lehetoseget es jelenkzezzen be a Google fiokjaval. Keressen egy fajlt vagy alkalmazast, es toltse le.

# BEALLITASOK

Keszenleti allapotban nyissa meg az alkalmazaslistat, majd valassza a Beallitasok lehetoseget:

### Vezetek nelkuli halozat beallitasok:

Wi-Fi, Bluetooth beallitasok.

- repulo uzemmod: A keszulek osszes vezetek nelkuli szolgaltatasanak be-, kikapcsolasa.

Csak a halozatot nem igenylo szolgaltatasokat hasznalhatja.

- Wi-Fi: Be-, kikapcsolas;

-Wi-Fi Direkt: Kapcsolja be a WLAN Direkt funkcio hasznalatat ket eszkoz hozzaferesi pont nelkuli csatlakoztatasahoz WLAN segitsegevel.

- Bluetooth: A Bluetooth vezetek nelkuli szolgaltatas be- es kikapcsolasa.;

- VPN beallitasok: Virtualis maganhalozatok beallitasa es csatlakoztatasa

- Mobilhalozatok: Az elerheto halozatok keresese es egy halozat kivalasztasa barangolasra.

### Profilok

A keszulek altal megszolaltatott hangok beallitasainak modositasa.

Akkumulatorhasznalat: Mi hasznalta az akkumulatort

### Sajat pozicio:

- Hozzajarulas helyadatokhoz: Hely megjelenitese az alkalmazasokban.

- GPS muholdak hasznalata: Utszaszintu helymeghatarozas (cask nyilt helyen lehetseges)

### **Biztonsag:**

- Kepernyozar beallitasa: Kepernyo lezarasa mintaval, PIN koddal vagy jelszoval.
- SIM-kartya zarolasanak beallitasa;
- Jelszavak: Jelszo megjelenitese gepeleskor
- Eszkozfelugyelet: Eszkozkezelok hozzaadasa es eltavolitasa

Telepites SD kartyarol: Titkositott tanusitvanyok telepitese az SD-kartyarol
Nyelv es billentyuzet: Telefon nyelve es billentyuzetere vonatkozo beallitasok

Fiokok es szinkronizalas

- Hatteradatok: Az alkalmazasok barmikor szinkronizalhatnak, kuldhetnek es fogadhatnak adatokat

- Automatikus szinkronizalas: Az alkalmazasok automatikusan szinkronizaljak az adatokat

Datum es ora: A datum es ora modisitasanak beallitasai

Ki-, bekapcsolasi beallitasok: A telefon automatikusan ki- es bekapcsolasat tudjuk beallitani. Repulo mod beallitasa: A repulo mod automatikusan ki- es bekapcsolasat tudjuk beallitani. Ikalmazasok kezelese: A telepitett alkalmazasok kezelese es eltavolitasa.

#### MEGFELELOSEGI NYILATKOZAT 1368

Mi, SC Visual Fan SRL, a szociális központja Brassó, 61. Brazilor Street, irányítószám 500313 Romania, regisztrált a Register of Commerce Brassó mellett nr. J08 / 818/2002, CUI RO14724950, mint importőr, biztosítják, garanciális és kijelentjük saját felelősségére cikkelye szerint. 4 HG nr.1.022 / 2002 kapcsolatos termékek és szolgáltatások rendszerét, ami veszélybe sodorná az élet és az egészség, a biztonság és a munkavédelem, hogy a Allview terméket P5 Energy nem kerül veszélybe életét, biztonságát munkaerő, nem okoz káros környezeti hatások, és az alábbiak szerint:

-A 2011/65 / UE irányelvben a használati feltételeit néhány veszélyes anyagok] n a electonic és elektromos berendezések.

-A Irányelv tekintetében a rádió- és távközlési berendezések R & TTE 1999/5 / CEE (HG 88/2003)

-A Irányelv tekintetében ensurance kisfeszültségű készülékek felhasználói 73/32 / CEE, módosítja a 93/68 / CEE (HG457 / 2003) szóló irányelv.

-A Irányelv tekintetében az elektromágneses összeférhetőség 89/336 / CEE, módosítja a 92/31 / CEE si 93/68 / CEE (HG982/2007); RoHS irányelv: EN50581: 2012

-A Biztonsági követelményeket az Európai szóló 2001/95 / EK irányelv és az EN 60065: 2002 / A12: 2011 si EN 60950-1: 2006 / A1: 2010 / A11: 2009 / A12: 2011 szabványok tekintetében a decibel szint limit a kereskedelmi forgalomba eszközöket.

A termék már értékelhető a következő szabványoknak:

Egészségvédelem: EN 50360: 2001, EN 50361; EN 62209-1: 2006

-Biztonsági: EN 60950- 1: 2001 + A11: 2004; EMC EN 301 489- 01 V1.6.1 (09-2005) EN 301 489- 07 V1.3.1 (11-2005); EN 301 489- 17 V1.2.1 (08-2002)

-Radio Spektrum: EN 301 511 V9.0.2 (03-2003); EN 300 328 v1.7.1 (10-2006)

A megfelelőségi felmérő eljárás szerint végeztük a 1999/5 / CEE irányelv (a II HG nr. 88/2003) e dokumentációt a SC Visual Fan SRL, Brasov, 61. Brazilor Street, irányítószám 500313, Románia rá majd rendelkezésére bocsátani a kereslet. A termékek megfelelőségének felmérő eljárás teljesült részvételével a következő intézmények: Phoenix Testlab GmbH

A termék a CE jelzése. A megfelelőségi nyilatkozat a at www.allviewmobile.com. CE0700 SAR: 0,687 W/kg Brasov 15.07.2015 44 Hu

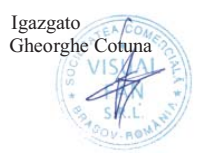

## Misure di sicurezza

IMPORTANTE! Si prega leggere attentamente queste istruzioni e seguire implicitamente, in caso di situazioni

pericolose. Sicurezza durante la guida: si raccomanda di non utilizzare il cellulare durante la guida. Se è necessario

utilizzarlo, sempre utilizzare il sistema "Vivavoce" durante la guida.

Spegnere il cellulare allora quando si viaggia in aereo.

Le interferenze determinate dai cellulari possono avere delle ripercussioni sulla sicurezza de l'aviazione, e d'altra

parte, è illegale utilizzarlo in aereo. Si prega assicurarsi che il cellulare sia spento allora quando si trovi in aereo. Spegnere il cellulare nella zona di operazioni di levigatura.

Nell'ospedale: Quando si utilizza il cellulare in un ospedale, si deve osservare le norme rilevanti specificate

dall'ospedale. Qualsiasi interferenza determinata dagli equipaggiamenti wireless può modificare la performance del cellulare.

Centri di riparazione autorizzati: Soltanto i centri di riparazione autorizzati possono riparare i cellulari. Se si apre il

cellulare e si cerca di ripararlo da soli si perde la garanzia del prodotto.

Accessori e batterie: Possono essere utilizzati soltanto gli accessori e le batterie approvati dal

produttore.

Chiamate di emergenza: Si assicuri che il telefono sia acceso ed attivato se desidera effettuare una Chiamata di Emergenza a 112, premere il tasto di chiamata e confermare l'ubicazione, spiegare cosa è successo e non finire la conversazione.

La batteria ed il caricamento della batteria: Si raccomanda la carica completa della batteria prima della prima utilizzazione del dispositivo. Non esporre la batteria a temperature più grandi di +40°C. Non buttare la batteria nel fuoco oppure a caso. Ritornare le batterie difettose al fornitore oppure ai centri speciali per la raccolta delle batterie difetti

Attenzione: Non ci assumiamo la responsabilità per le situazioni quando il telefono viene utilizzato in altro modo che quello previsto nel manuale. La nostra società si riserva il diritto di fare delle modifiche nel contenuto del manuale senza fare pubblica questa cosa. Queste modifiche saranno menzionate sul sito della società al prodotto al quale vengono fatte delle modifiche.

Il contenuto di questo manuale può essere diverso da quello esistente nel prodotto. In questo caso l'ultimo sarà preso in considerazione. Per evitare dei problemi che possono verificarsi riguardante i centri di riparazione che non sono più accettati dalla S.C. Visual Fan S.R.L. (perché la Visual Fan si riserva il diritto di cessare la collaborazione con qualsiasi centro di riparazione collaboratore autorizzato, esistente sul certificato di garanzia alla data della commercializzazione sul mercato del lotto dei prodotti), prima di portare un prodotto nel centro di riparazione si prega consultare l'elenco aggiornato dei centri di riparazione autorizzati esistente sul sito Allview nella sezione "Supporto & Centri di riparazione - Centro di riparazione autorizzato". Per più informazioni sul prodotto consultare

www.allviewmobile.com. Non coprire l'antenna con la mano oppure con altri oggetti, l'inosservanza di questa indicazione determinando dei problemi di connessione e allo scarico rapido della batteria.

Le applicazioni che accompagnano il prodotto, e sono fornite da terze parti, possono essere chiuse oppure interrotte in qualsiasi momento. La S.C. Visual Fan S.R.L. non assume esplicitamente nessuna responsabilità riguardante la modifica, l'interruzione oppure la sospensione dei servizi/del contenuto messi alla disposizione da terze parti per il tramite di questo dispositivo. Le domande oppure altre richieste riguardante questo contenuto saranno rivolte direttamente ai fornitori proprietari di questi.

## Accensione/ spegnimento e standby del dispositivo

In seguito all'introduzione delle schede SIM, della scheda microSD e della batteria, accendere il telefono tenendo premuto il tasto *Accensione* per 3 secondi. Per spegnimento, premere lungo lo stesso tasto e confermare. Se si preme brevemente il tasto *Accensione*, il telefono sarà introdotto nel modo standby, e per tornare premere di nuovo, brevemente, lo stesso tasto.

## Sblocco, schermo principale, menu di applicazioni

Per sbloccare lo schermo quando si riprende dalla modalità standby, far scorrere il dito dal basso verso l'alto dello schermo. Sarà visualizzato lo schermo principale.

Le pagine dello schermo principale saranno personalizzate con vie brevi e widget. Nella parte superiore dello schermo si trova la barra di notifiche che contiene delle informazioni sul livello del segnale delle reti mobili, Wi-Fi, Bluetooth, livello della batteria, orologio ed eventi.

Per la visualizzazione del menu di applicazioni, toccare (E) il simbolo menu dallo schermo principale. Scorrere per la visualizzazione delle pagine del menu principale. Scegliere l'icona adeguata per accedere

all'applicazione desiderata. Utilizzare il tasto Indietro per tornare allo schermo principale.

## Chiamare

Per chiamare un numero, dallo schermo principale, accedere l'applicazione di chiamare, immettere il numero di telefono e premere il tasto di chiamata. È possibile chiamare direttamente numeri dal *Registro chiamate*, toccare il tasto di chiamata dalla destra del numero desiderato.

Per rispondere ad una chiamata scorrere il simbolo centrale a destra, e per rifiutare la chiamata scorrere a sinistra.

## Messaggi

Per creare e inviare un SMS, procedere come segue:

- Accedere al menu di applicazioni;
- Accedere l'applicazione Messaggistica;
- Dalla parte destra laggiù dello schermo premere il tasto di nuovo messaggio;
- Introdurre il testo del messaggio;

Nota: È possibile trasformare il messaggio in **MMS** premendo il simbolo *graffetta* ed introducendo contenuto media: immagini, suoni oppure film.

- Nel campo superiore introdurre il numero di telefono oppure il nome del destinatario;

- Premere il simbolo freccia -> dalla parte destra del campo di testo per inviare il messaggio.

#### Contatti

Accedere all'applicazione Contatti dal menu di applicazioni.

#### Aggiungere nuovo contatto:

- Accedere all'applicazione Contatti dal menu di applicazioni;
- Toccare il simbolo di aggiungere + dalle parte destra dello schermo;
- Scegliere la memoria oppure il conto dove sarà salvata l'entrata;
- Introdurre i dati del contatto;
- Alla fine, toccare il tasto Salva.

### Aggiungere contatto dalla rubrica di chiamate:

- Dal menu di applicazioni accedere l'applicazione Telefono;
- Toccare il numero di telefono che si desidera essere salvato;
- Toccare il tasto Nuovo contatto;
- Scegliere la memoria oppure il conto dove sarà salvata l'entrata;
- Introdurre i dati del contatto;
- Alla fine, sfiora il tasto Salva.

#### Importazione /esportazione contatti

È possibile importare oppure esportare dei contatti tra le memorie oppure i conti disponibili, come segue:

- Sfiora Contatti;
- Premere il tasto Opzioni e selezionare Importare/Esportare;
- Scegliere la memoria dalla quale saranno copiati i contatti;
- Scegliere la memoria dove copiare i contatti;
- Scegliere i contatti da copiare;

- Premere il tasto Copiare;

#### La sincronizzazione dei contatti con un conto

Nota: Se esiste già un conto creato, è possibile creare un conto di utente Google necessario per accedere

Google Play store.

È possibile sincronizzare i contatti di un conto, come segue:

- Accedere al menu di applicazioni -> Impostazioni -> CONTI;

- Sfiorare il conto desiderato; se non esiste già un conto introdotto, è possibile introdurre i dati di un nuovo conto premendo il tasto *Aggiungere un conto;*.

- Selezionare l'opzione Rubrica.

#### Personalizzazioni dei contatti con immagine propria

**Nota:** Ai contatti della memoria SIM non è possibile associare suoni oppure immagine propria. Per associare un'immagine procedere come segue:

- Aprire Contatti;
- Sfiorare il nome del contatto desiderato;
- Dal sottosuolo dello schermo sfiorare il simbolo di modifica contatto;
- Sfiorare il simbolo del contatto;
- Fotografare oppure scegliere un'immagine dalla galleria per essere associata al contatto.

## **Google Play Store**

Google Play store mette alla vostra disposizione una varietà di applicazioni dalle più diverse categorie: giochi, affari, comunicazione, acquisti, viaggi, divertimento, libri, educazione,

finanze, fotografie, strumenti, media, social, sport, notizie ecc.

Al primo accedere a Google Play store si richiede l'autenticazione. Se ha già un conto Google, introdurre i dati.

Se no, premere il tasto Nuovo per creare un nuovo conto e seguire i passi presenti sullo schermo.

## Impostazioni

Il fornitore di servizi può attivare implicitamente alcune impostazioni del dispositivo, così che non sia possibile modificare queste impostazioni.

#### **Gestione SIM**

Opzioni di configurazione dei servizi di chiamata, messaggistica e traffico di dati, individualmente per ogni SIM.

### Wi-Fi

Impostazioni Wi-Fi: scrivere per accedere alla funzione.

Aprire Wi-Fi, è possibile cercare le reti disponibili automaticamente, le reti senza password è possibile che siano utilizzate direttamente, per le reti con parola è necessario introdurre il password.

### Bluetooth

I dispositivi disponibili saranno visualizzati subito. Per essere connesso a un dispositivo, sfiorare il nome

rispettivo e introdurre la parola di verifica.

#### Rata di utilizzazione dei dati

Qui è possibile attivare oppure disattivare il traffico di dati del telefono. Anche è possibile visualizzare un

grafico di stato dell'utilizzazione della connessione di dati e configurare un limite di traffico.

### Più informazioni

Modalità aereo Impostazioni VPN (Virtual private network) Impostazioni hotspot portatile: è possibile utilizzare il telefono per creare un punto di accesso wireless. Wi-Fi Direct Reti mobili: Servizio 3G: accedere per disattivare/attivare il servizio 3G. Preferenze. Punti di accesso: visualizzare e modificare i punti di accesso. Operatori di rete.

### Profili

Questa opzione permette impostare i toni audio per chiamate in entrata, allarme e-amil e sms, notifiche. Le impostazioni includono: Vibrazioni, Volume, Toni audio, Notifiche Selezionare Generale / Silenzioso / Seduta / Fuori. Sfiorare il punto dalla destra per selezionare.

### Risparmio dell'energia

È possibile scegliere uno dei tre profili di risparmio dell'energia:

-Spento

-Normale: chiamare e messaggistica attivi; la connessione di dati conserva il suo stato;

-Stand-by prolungato: i servizi di chiamata, sms conservano il loro stato.

#### Visualizzazione

a. Luminosità: regolazione della luminosità;

b. Immagine di fondo: e possibile scegliere immagine di fondo per lo schermo principale, per lo schermo di blocco e per il menu;

c. Rotazione automatica dello schermo: girare il telefono per cambiare l'orientamento dell'immagine;

d. Allarme per chiamata persa e SMS: selezionare per attivare l'avvertimento visivo per una chiamata persa e nuovo SMS, tramite l'accensione periodico dello schermo. In più, riceverà delle notifiche sulle chiamate perse e messaggi non letti a forma di icone animati nello schermo di blocco;

e. Inattività: periodo di attesa fino all'entrata nella modalità stand-by;

f. Dimensione dei caratteri.

#### Memoria

- 1. Visualizzazione memoria interna e scheda SD
- 2. Disinstallazione oppure cancellazione scheda SD

#### Accumulatore

Visualizzazione informazioni sullo stato di carica della batteria e sull'utilizzazione di questa.

### Applicazioni

Gestione delle applicazioni: La gestione e l'eliminazione delle applicazioni istallate.

### Servizi di localizzazione

Accesso all'ubicazione: consente alle applicazioni di utilizzare delle informazioni

sull'ubicazione. I satelliti GPS: attivazione/disattivazione dell'utilizzazione dei satelliti GPS Google Location Service: permettere l'invio dei dati anonimi di localizzazione. Permettere l'utilizzazione dei dati da risorse come le reti Wi-Fi oppure mobili per la determinazione dell'ubicazione approssimativa.

#### Sicurezza

Blocco dello schermo. E possibile scegliere uno dei metodi: Senza, Scorrimento, Modello, PIN, Password. Informazioni sul proprietario: visualizzazione dei dati prestabiliti nello schermo di blocco.

Attivare il blocco della scheda SIM.

Password visibili : visualizzazione delle parole mentre sono introdotte. Amministratori dispositivo.

Fonti sconosciuti: selezionare per permettere l'istallazione delle applicazioni da fonti sconosciuti.

Autorizzazioni di fiducia. Istallare dalla scheda SIM.

### Lingua e metodo di introduzione

- 1. Selezionare Lingua: Include tutte le lingue dal telefono
- 2. Correttore ortografico
- 3. Dizionario personalizzato: aggiungere oppure eliminare parole al dizionario personalizzato.
- 4. Metodo di introduzione: selezionare il modello di tastiera desiderato
- 5. Impostazioni individuali tastiere
- 6. Impostazioni ricerca vocale

#### Copia di riserva e reset

È possibile creare una copia di riserva dei dati oppure è possibile effettuare un reset del telefono alle impostazioni iniziali.

### Conti

Gestione dei conti e impostazioni di sincronizzazione.

#### Data e ora

1. Automaticamente: utilizzare la data e l'ora offerte dalla rete oppure dal modulo GPS.

2. Fuso orario automatico: selezionare per configurare automaticamente il fuso orario.

3. Impostazione della data: scorrere il giorno/il mese/l'anno per configurare la data.

4. Impostazione ora: scorrere l'ora/il minuto/AM/PM per impostare l'ora.

5. Selezione del fuso orario: selezionare il fuso orario secondo il posto dove si trovi. Per Romania, selezionare

"GMT+02:00".

6. Utilizzare la forma 24 ore: accesso/spento.

7. Selezionare la forma della data: ci sono 3 tipi di forme, è possibile scegliere tra: mesegiorno-anno, giorno- mese-anno e anno – mese – giorno, tra quali anno-mese-giorno è anche l'impostazione implicita.

### Pianificazione accensione/spegnimento

È possibile selezionare il tempo di accensione oppure di spegnimento automatico del telefono.

### Pianificazione modalità aereo

Impostazioni di accensione e spegnimento della modalità aereo alle ore prestabilite.

#### Accessibilità

- 1. Il tasto Power chiude chiamate
- 2. Ritardo tocca-e-mantiene
- 3. Istallazione programmi web

### **Opzioni sviluppatore**

Impostazioni ed opzioni necessarie agli sviluppatori di applicazioni Android.

## Sul telefono

- 1. Stato telefono
- 2. Informazioni legali
- 3. Versioni di software

### DICHIARAZIONE DI CONFORMITÀ Numero 1368

Noi S.C.Visual Fan S.R.L, con la sede sociale in Romania, citta Brasov, Via Brazilor numero 61, CP 500313, registrata al Registro del Commercio di Brasov sotto il numero J08/818/2002, CUI RO14724950, nella qualità di importatore, assicuriamo, garantiamo e dichiariamo a propria responsabilità, in conformità ai disposti dell'articolo 4 HG numero 1.022/2002 riguardante il regime dei prodotti e dei servizi, che possono mettere in pericolo la vita e la salute, la sicurezza e la protezione del lavoro, che il prodotto P5 Energy marca ALLVIEW, non mette in pericolo la vita, la salute, la sicurezza del lavoro, non causa impatto negativo sull'ambiente ed è in conformità con:

-Direttiva numero 2011/65/UE riguardante le restrizioni di utilizzazione di certe sostanze pericolose negli equipaggiamenti elettrici ed elettronici.

-Direttiva riguardante gli equipaggiamenti radio e di telecomunicazioni R&TTE 1999/5/CEE (Decisione del Governo 88/2003)

-Direttiva riguardante l'assicurazione degli utenti di equipaggiamenti di bassa tensione 73/32/CEE, modificata dalla Direttiva 93/68/CEE (Decisione del Governo 457/2003)

-Direttiva riguardante la compatibilità elettromagnetica 89/336/CEE, modificata dalla Direttiva 92/31/CEE e 93/68/CEE (Decisione del Governo 982/2007); RoHS: EN50581:2012

-Requisiti di sicurezza della Direttiva Europea 2001/95/EC e degli standard EN 60065:2002/A12:2011 e EN 60950-1:2006/A1:2010 /A11:2009/A12:2011, riguardante il livello dei decibel rilasciato dagli apparecchi commercializzati. <u>Il prodotto è stato valutato in</u> conformità ai seguenti standard:

-Salute: EN 50360:2001, EN 50361; EN 62209-1 : 2006

-Sicurezza : EN 60950-1 : 2001 +A11:2004; EMC EN 301 489- 01 V1.6.1 (09-2005)

EN 301 489- 07 V1.3.1 (11-2005); EN 301 489- 17 V1.2.1 (08-2002)

-Spettro radio: EN 301 511 V9.0.2 (03-2003);EN 300 328 V1.7.1 (10-2006)

La procedura di valutazione della conformità è stata effettuata in conformità alla Direttiva 1999/5/CEE (Allegato II della Decisione del Governo numero 88/2003), la documentazione essendo depositata a S.C. Visual Fan S.R.L., Brasov Via Brazilor numero 61, CP 500313, Romania e sarà messa alla disposizione a richiesta. La procedura di valutazione del prodotto è stata compiuta con la partecipazione dei seguenti organismi: Phoenix Testlab GmbH

Il prodotto ha applicato il marchio CE. La dichiarazione di conformità è disponibile all'indirizzo www.allviewmobile.com.

| CE 0700         |        | Director        |
|-----------------|--------|-----------------|
| SAR: 0,687 W/kg |        | Cotuna Gheorghe |
| Brasov          |        | 100 VISTAL      |
| 15.07.2015      | 57 1+  | ·               |
|                 | 3 / IL | Se Strick Sell  |

# Over deze gebruiksaanwijzing

Dank u voor uw keuze van dit mobiele toestel van Allview Mobile. Dit toestel biedt hoogwaardige mobiele communicatie op basis van de uitzonderlijke technologie en de hoge normen van Allview Mobile. Deze gebruiksaanwijzing is bedoeld om u stap voor stap bekend te maken met de functies en onderdelen van het toestel.

# **Veiligheids Instructies**

OPGELET! Lees alstublieft aandachtig deze handleiding en de instructies door.

### Veiligheid tijdens het rijden.

Het is aanbevolen geen telefoongesprekken te voeren tijdens het rijden om u niet af te leiden van het juist besturen van uw auto. Mocht u dit echter toch willen doen, gebruik dan de handsfree functie, de headset of een bluetooth carkit.

### Schakel uw telefoon uit wanneer u gaat vliegen.

Het zenden en ontvangen van GSM signalen kan mogelijk storing opleveren voor electronica in het vliegtuig. Schakel om deze reden dan ook altijd uw GSM uit als u gaat vliegen.

## In het ziekenhuis:

Het zenden en ontvangen van GSM signalen kan mogelijk storing veroorzaken bij diverse medische apparaten. Volg derhalve altijd de regels op die in het ziekenhuis gelden.

## Servicepunten:

Enkel aangewezen reparatiebedrijven mogen uw GSM openen en repareren. Indien u de GSM zelf opent of op een andere manier tracht te repareren, vervalt hierbij de garantie op uw product.

## Accessoires en batterijen:

Enkel door de fabrikant toegestane accessoires en accu's mogen gebruikt worden op uw GSM

#### Noodoproepen:

Zorg dat de GSM aangeschakeld is als u een noodoproep wilt maken. Toets in Europa 112 en druk op de belknop. Zodra u met een operator spreekt, meldt dan duidelijk uw locatie en omschrijf de aard van het noodgeval. Beeindig het gesprek niet totdat de operator het vraagt.

#### Accu en opladen:

Het is aanbevolen om de accu voor het eerste gebruik volledig op te laden. Stel de accu niet bloot aan temperaturen boven de 40 graden Celcius.

Gooi accu's nooit in vuur en laat ze ook niet vallen. Retourneer defecte accu's aan de leverancier of lever deze in bij special inleverpunten.

**Waarschuwing!** Allview Mobile neemt geen verantwoording indien de telefoon anders wordt gebruikt dan als voorgeschreven in de handleiding.

Allview Mobile behoudt het recht om wijzigingen te maken in de handleidingen zonder de klanten hiervan vooraf op de hoogte te stellen. Deze wijzigingen zullen verschijnen op de website van de fabrikant

Om eventuele problemen te voorkomen met servicepunten die zijn goedgekeurd door Visual Fan Ltd. (daar Visual Fan het recht bezit om de samenwerking met ieder servicepunt ieder gewenst moment te beëindigen, ongeacht de informatie die vermeld is op de garantiekaart op het moment dat het product verkocht is), gaarne voordat u uw product verstuurt/brengt naar een dergelijk servicepunt onze geüpdatet lijst met servicepunten te bekijken op de Allview website in de sectie: "Support&Service – Approved Service".

Voor meer product informatie bezoek www.allviewmobile.com. Bedek de antenne niet met uw hand of andere voorwerpen niet naleven resulteert in problemen met de verbinding en snelle ontlading van de batterij. Alle toepassingen die door derden en geïnstalleerd in dit apparaat, kan worden gewijzigd en / of gestopt op ieder

moment. Visual Fan Ltd zal niet enkele wijze verantwoordelijk voor de wijzigingen van de diensten of de inhoud van deze aanvragen. Elk verzoek of vraag over applicaties van derden kunnen worden gericht aan de eigenaars van deze toepassingen.

## Aan/uit schakelen van het apparaat.

Na het plaatsen van de simkaart(-ten), geheugenkaart en accu, start de telefoon door de aan/uit knop ingedrukt te houden voor 3 seconden. Om het toestel uit te schakelen drukt u dezelfde knop wederom een aantal seconden in. Vervolgens krijgt u een scherm om het uitschakelen te bevestigen. Om het toestel in stand-by of op toetsenblokkering te zetten, druk dan eenmaal kort de aan/uit knop in. Om het toestel weer te activeren, druk dan nogmaals kort op de aan/uit knop.

## Ontgrendelen, homescreen en applicatiemenu.

Om het scherm te kunnen ontgrendelen vanuit de standbyfunctie, schuif uw vinger van de onderkant naar de bovenkant van het scherm. Als u dit correct uitvoert komt u terecht op het Android bureaublad.

Alle bureaubladen kunnen geheel naar eigen wens gepersonaliseerd en aangepast worden. Bovenaan ieder scherm treft u een notificatiebalk aan waar u informatie aantreft over de status uw GSM. U treft hier bijvoorbeeld informatie aan over het GSM bereik, WiFi signaal, batterij, gemiste oproepen, gemiste SMSjes etc etc.

Om dit gehele menu te kunnen bekijken, dient u uw vinger van bovenaan het scherm naar beneden te vegen.

Vervolgens kunt u hier alle snelkoppelingen benaderen. Om het scherm weer af te sluiten kunt u het scherm weer naar boven vegen of eenmaal op de backknop onderaan drukken.

# Bellen

Om een nummer te bellen druk op het Telefoon-icoontje in het hoofdscherm en toets het nummer in. Druk hierna op het bel icoontje en selecteer met welke SIM u wilt uitbellen.

Om een oproep te beantwoorden sleep het pictogram naar rechts, en om de oproep te slepen weigeren het pictogram naar links.

Ook kunt u nummers en contacten direct uit uw gespreksgeschiedenis of contactenlijst bellen.

## **SMSen**

Om een SMS aan te maken en te verzenden, voert u de volgende handelingen uit:

- Open het hoofdmenu van het toestel
- Klik op het "Berichten" icoontje
- Klik rechtsbeneden in het scherm op het "Aanmaken nieuwe SMS" symbool
- Typ het bericht

NB: U kunt eenvoudig een MMS aanmaken door door middel van het "Attach" symbol een bijlage toe te voegen aan uw bericht.

- Voeg in de bovenste box het nummer of naam van de ontvanger in.

- Klik op het Pijltje -> symbool aan de rechterzijde van de tekstinvoer box om uw bericht te verzenden.

## Contacten

U kunt het telefoonboek benaderen via het hoofdmenu van uw toestel onder de naam "Personen".

### Toevoegen van een nieuw contact:

- Open Personen vanuit het hoofdmenu van uw toestel
- Klik op het + symbool aan de rechterbenedenzijde van het scherm.
- Selecteer op welke locatie u het nieuwe contact op wenst te slaan
- Voeg de informatie van het nieuwe contact in
- Wanneer u hiermee gereed bent, klik op "Opslaan"

#### Nieuw contact toevoegen vanuit uw belgeschiedenis:

- Vanuit het menu van uw toestel, open de "Telefoon" toepassing
- Klik op het nummer welke u wenst op te slaan
- Klik op de tekst: "New Contact" bovenin
- Selecteer op welke locatie u het nieuwe contact op wenst te slaan
- Voeg de contactinfo en naam toe.
- Klik wanneer u gereed bent op "Opslaan"

#### Importeren/Exporteren van contacten

U kunt uw contacten als volgt eenvoudig importeren van of exporteren naar diverse geheugenlocaties.

- Open "Personen"
- Klik op het opties menu rechtsonder en selecteer "importeren/exporteren"
- Selecteer vervolgens een locatie waar de contacten zich nu bevinden en klik op "Volgende"
- Selecteer vervolgens waarheen u deze contacten wilt importeren/exporteren en klik op "Volgende"
- Selecteer vervolgens welke contacten u wenst te kopieeren
- Bevestig dit vervolgens om de handeling uit te voeren.

### Synchroniseer uw contacten met een account

Nb: Als u nog geen Gmail<sup>™</sup> account heeft kunt u deze eenvoudig aanmaken wanneer u de Google Play store voor het eerst opent.

U kunt uw contacten eenvoudig met uw account synchroniseren d.m.v. de volgende stappen:

- Open het hoofdmenu van uw toestel en ga naar "Instellingen>>Accounts en Synchroniseren"

- Selecteer het gewenste account waargeen u uw contacten heen wilt synchroniseren. Heeft u nog niet eerder op uw toestel een account toegevoegd, dan kunt u dat doen door middel van de functie "Account Toevoegen" benedenaan het scherm.

- Selecteer vervolgens de optie "Contacten Synchroniseren". Uw GSM zal nu periodiek uw contacten met dit account syncroniseren.

#### Contacten personaliseren met een foto

**Nb:** De contacten welke op de simkaart staan, kunnen niet voorzien worden van een foto! Om een foto aan een contact toe te voegen, voert u de volgende stappen uit:

- Open Personen
- Selecteer de gewenste contactpersoon
- Klik rechtsboven in het scherm op het contact aanpassen symbool
- In de linker hoek van het scherm, klik op het symbool voor het toevoegen van een afbeelding
- Selecteer of u een foto wilt maken of er een wilt selecteren uit uw fotogalerij.

## **Google Play store**

De Google Play store biedt een zeer ruim aanbod in diverse applicaties voor allerhande toepassingen. Van spelletjes tot financiele toepassingen en van fotografieapplicaties het laatste nieuws.

De eerste keer dat u de Google Play store opent zal u worden gevraagd of u uw Gmail account wilt invoeren. Indien u deze nog niet heeft kunt u er eenvoudig eentje aanmaken door het volgen van de stappen op het toestel.

## Instellingen

## WLAN

Hier kunt u WiFi aan/uit schakelen. Open de Wi-Fi functie om te zoeken naar beschikbare WiFi netwerken. WiFi netwerken zonder wachtwoord bieden u direct toegang. Voor andere WiFi netwerken dient u eerst een WiFi wachtwoord in te voeren alvorens u toegang krijgt tot het netwerk.

#### Bluetooth

Hier kunt u Bluetooth aan/uit schakelen. Open de Bluetooth functie om naar beschikbare apparaten te zoeken. Koppel vervolgens eenvoudig met deze apparaten door eenmaal op de naam van het apparaat te klikken.

### Data gebruik

Hier kunt u het mobiel datagebruik van uw toestel per simkaart in de gaten houden. Tevens kunt u hier ook grenzen stellen aan het gebruik van mobiel internet per simkaart.

### Meer

Vliegtuigmodus Virtual Private Networks(VPN) Instellingen Tethering & draagbare hotspot Wifi Direct Mobiele Netwerken 3G service: Hier kunt u de 3G service per simkaart instellen of geheel uitschakelen.

Preffered network

Namen toegangspunten Mobiele providers

### Geluiden

Hier kunt u geluiden in tonen instellen voor inkomende oproepen, e-mails en SMSjes. Instellingen bevatten onder meer: vibratie, volume, ringtone, notificatie toon etc.

Selecteer het audoprofiel naar keuze door aan de rechterzijde aan het eind van de regel het cirkeltje aan te raken.

#### Accubesparing

Hier kunt u een keuze maken uit 3 energie instellingen:

- Uit (geen energie besparing)

-Normaal: bellen en SMSen zijn beschikbaar; data connectie blijft aanstaan.

-Super-lange standby: Enkel bellen en SMSen blijven beschikbaar. Al het overige is uitgeschakeld.

### Beeldscherm

a. Helderheid. Pas de helderheid aan van het scherm

b. Wallpaper: verander de wallpaper op het homescreen en het lockscreen

c. Auto rotatie Hier kunt u de functie autorotatie van het display aan/uit zetten,

d. Alert missed call & sms: Met deze functie aangeschakeld laat het toestel door middle van het periodiek oplichten van het display weten dat u een gemist gesprek of SMSje heeft.

e. Slaapstand: Hiermee kunt u de tijd instellen voordat het scherm zich automatisch afsluit.

f. Lettergrootte

### Opslagruimte

1) Bekijk het gebruikte en beschikbare geheugen op telefoon en geheugenkaart

2) Verwijderen of formatteren van microSD geheugenkaart.

## Accu

Hier treft u informatie over de status van de accu en de wijze van gebruik.

## Toepassingen

Hier treft een lijst van alle geïnstalleerde en gedownloadse applicaties aan. Tevens kunt u zien op welke locatie de applicaties zich bevinden.

### Locatiediensten

Toegang tot GPS instellingen voor positiebepalingen

GPS satellieten: hier kunt u de GPS sensor van het toestel aan/uit schakelen.

Google Location Service: Hiermee geeft u Google toestemming om zoekresultaten op uw locatie af te stemmen.

### Beveiliging

- 1) Schermbeveiliging: hier kunt u een unlock code, pin of patroon instellen om uw toestel te deblokkeren.
- 2) SIM kaartvergrendeling: Hier kunt u instellen of u de simkaart wilt laten vragen om een pincode.
- 3) Wachtwoorden zichtbaar maken: Hiermee kunt u ingetoetste wachtwoorden zichtbaar maken.
- 4) Beheerders apparaat: Selecteer hier welke autorisaties u aan bepaalde applicaties wilt toekennen.
- 5) Onbekende bronnen: Hiermee kunt u instellen om apps geinstalleerd buiten de Google Play store om te
- 6) Vertrouwde referenties: Hier kunt u de lijst met vertrouwde certificaten bekijken.
- 7) Installeren vanaf SD kaart: Hiermee kunt u zelf certificaten installeren vanaf de SD kaart.

#### Taal en invoer

1) Selecteer Taal

2) Spellingscontrole

3) Persoonlijke woordenboeken: Hiermee kunt u zelf veelgebruikte woorden opslaan.

4) Invoermethodes: Hier kunt u diverse varianten toetsenborden selecteren. Als u een ander toetsenbord download komt deze ook hier te staan.

5) Tekst naar spraak uitvoer

6) Aanwijzersnelheid

#### Back-up en terugzetten

Backup van mijn gegevens maken: Door middel van deze optie kunt u een backup maken van WiFI wachtwoorden en andere instellingen naar de Google servers.

Automatisch herstellen: Het toestel zal automatisch zichzelf instellen met de gegevens welke u heeft bewaard.

Terugzetten op fabrieksinstellingen: Hiermee wist u al uw gegevens op het toestel en wordt het toestel weer teruggezet naar fabrieksinstellingen.

#### Accounts en synchroniseren.

Hier kunt u accounts toevoegen om te kunnen synchroniseren.

### Datum & tijd

1) Automatische datum en tijd: Toestel gebruikt de door het netwerk aangeboden tijd en datum.

2) Automatische tijdzone: Toestel gebruikt de door het netwerk aangeboden tijdzone

3) Datum / tijd instellen: hier kunt u de tijd en datum in het toestel instellen.

- 4) Tijdzone selecteren: selecteer de juiste tijdszone
- 4) 24-uurs notatie gebruiken: Keuze uit 12 uurs en 24 uurs notatie.
- 5) Datumopmaak selecteren.

#### Schema aan/uit

Hier kunt u tijdstippen instellen dat u het toestel automatisch wilt laten aan-/uitschakelen.

#### Schedule airplane on/off

Hier kunt u tijdstippen instellen dat u het toestel automatisch naar vliegtuigmodus wilt laten schakelen.

#### Toegangkelijkheid

Oproepen beeindigen met aan-/uitknop
Vertraging tussen aanraken en vasthouden instellen
Webscripts installeren

#### Ontwikkelaarsopties

Diverse opties gemaakt voor Android ontwikkelaars.

#### Over de telefoon

Hier treft u informatie over het toestel, juridische informatie en softwareversie evenals de status van o.a. de accu, IMEI, WiFi op uw toestel.

## 68 <mark>N</mark>I

#### VERKLARING VAN CONFORMITEIT Nr. 1368

Wij, SC Visual Fan SRL, met de sociale hoofdkantoor in Brasov, 61e Brazilor Straat, postcode 500313 Roemenië, ingeschreven in het Register van Koophandel Brasov onder nr. J08 / 818/2002, CUI RO14724950, als importeur, verzekeren, garantie en verklaren op eigen verantwoordelijkheid volgens art. 4 HG nr.1.022 / 2002 met betrekking tot de producten en diensten regime, dat in gevaar zou kunnen brengen het leven en de gezondheid, veiligheid en bescherming van de arbeid, dat de Allview product P5 Energy niet in gevaar het leven, de veiligheid van de arbeid, heeft nadelige milieueffecten en is in overeenstemming met:

-De 2011/65 / UE-richtlijn met betrekking tot de beperkingen in het gebruik van bepaalde gevaarlijke stoffen] n de electonic en elektrische apparatuur.

-De Richtlijn met betrekking tot de radio-en telecommunicatie-apparatuur R & TTE 1999/5 / EEG (HG 88/2003)

-De Richtlijn met betrekking tot het waarborgen van een laag voltage apparatuur gebruikers 73/32 / EEG, gewijzigd door de richtlijn 93/68 / CEE (HG457 / 2003) richtlijn.

-De Richtlijn met betrekking tot de elektromagnetische compatibiliteit 89/336 / EEG, gewijzigd door de 92/31 / CEE si 93/68 / CEE (HG982/2007); RoHS-richtlijn: EN50581: 2012

-De Veiligheidseisen van de Europese Richtlijn 2001/95 / EG en de EN 60065: 2002 / A12: 2011 si EN 60950-1: 2006 / A1: 2010 / A11: 2009 / A12: 2011 normen, met betrekking tot de limiet decibel van de gecommercialiseerde apparaten. Het product werd geëvalueerd op basis van de volgende normen:

-Gezondheid: EN 50360: 2001, EN 50361; EN 62209-1: 2006

-Veiligheid: EN 60950- 1: 2001 + A11: 2004; EMC EN 301 489- 01 V1.6.1 (09-2005)

EN 301 489- 07 V1.3.1 (11-2005); EN 301 489- 17 V1.2.1 (08-2002)

-Radio Spectrum: EN 301 511 V9.0.2 (03-2003); EN 300 328 V1.7.1 (10-2006)

De conformiteit assesment procedure werd gedaan op basis van de 1999/5 / EEG (Richtlijn van de bijlage II van HG nr. 88/2003) de documentatie die zich in SC Visual Fan SRL, Brasov, 61e Brazilor Straat, postcode 500313, Roemenië bij het zal ter beschikking worden gesteld op de vraag. De producten conformiteit assesment procedure werd vervuld met de deelname van de volgende instellingen: Phoenix Testlab GmbH

Het product heeft het CE-merk. De conformiteitsverklaring is beschikbaar op www.allviewmobile.com.

CE0700 Director SAR: 0,687 W/kg COTUNA GHEORGHE Brasov 15.07.2015 69 NI

## Środki bezpieczeństwa

WAŻNE! Prosimy zapoznać się uważnie z niniejszymi wskazaniami oraz wykonać wszystkie zalecenia, jeżeli znajdziecie się w niebezpiecznej sytuacji

Bezpieczeństwo prowadzenia pojazdów: Wskazanym jest, aby prowadząc samochód nie korzystać równocześnie z telefonu komórkowego. Jeżeli koniecznie musicie skorzystać z telefonu komórkowego podczas jazdy, radzimy zawsze używać systemu "Zestawu głośno mówiącego".

Należy wyłączyć telefon komórkowy w czasie lotu samolotem. Zakłócenia spowodowane telefonią komórkową, wpływają ujemnie na bezpieczeństwo lotu, dlatego nie należy używać telefonu komórkowego w samolocie. Prosimy upewnić sie czy wasz telefon komórkowy jest zablokowany na czas w którym znajdujecie się w samolocie.

W szpitalu: Kiedy używacie telefonu komórkowego na ternie szpitalu, musicie przestrzegać obowiązujących tam zasad. Jakiekolwiek zakłócenia spowodowane wyposażeniem wireless, może wpływać ujemnie, na jakość i wyniki telefonu.

Servis jedynie zatwierdzony: Jedynie do serwisów zatwierdzonych należy zgłaszać się w sprawie naprawy telefonu. Jeżeli otwierasz telefon komórkowy próbując sprawdzić lub naprawić go osobiście, stracisz bezpowrotnie, przyznaną gwarancję.

Akcesoria i baterie: Używaj do swego telefonu komórkowego jedynie takie akcesoria i baterie, jakie zalecane są przez producenta

Telefon alarmowy: Upewnij się czy telefon jest czynny, czy działa, dzwoniąc pod numer Telefon Alarmowy 112, naciśnij odpowiedni przycisk wezwania i potwierdź miejscowość, następnie wytłumacz, co się stało i nie kończ rozmowy.

Bateria i naładowanie baterii: Dobrze jest naładować baterię przed pierwszym wykorzystaniem telefonu. Nie należy narażać baterii na działanie temperatury wyższej niż +40°C. Zużytych baterii nie wrzucaj do ognia, nie

wyrzucaj gdziekolwiek. Zwracaj baterie zużyte lub uszkodzone dostawcy lub przekaż do specjalnych punktów zbiórki uszkodzonych baterii.

Uwaga: Nie odpowiadamy za sytuacje, kiedy telefon używany jest niezgodnie z sposobem podanym w niniejszym podręczniku. Nasza Kompania zachowuje prawo do wprowadzenia zmian w treści podręcznika bez podania tego do wiadomości publicznej. Ewentualne zmiany zostaną wyświetlone na naszym site'cie, obok tego produktu, którego dotyczą zmiany. Treść niniejszego podręcznika może być inna niż załączonego do produktu. Należy brać pod uwagę treść ostatniego.

Aby uniknąć nieporozumień, jakie mogą mieć miejsce w związku z niektórymi serwisami, które obecnie nie są preferowane przez naszą spółkę, S.C. Visual Fan S.R.L. (ponieważ Visual Fan zachowuje sobie prawo do zerwania współpracy z niektórymi serwisami, wskazanym na świadectwie gwarancji w dniu wejścia na rynki sprzedaży danego zestawu produktów), dlatego, przed oddaniem produktu do serwisu, prosimy o przejrzenie aktualnej listy naszych serwisów, którą znajdziecie państwo na stronie Allview w zakladce "Suport&Service – Serwis autoryzowany"."

Aby uzyskać więcej informacji, odwiedź www.allviewmobile.com. Nie zasłaniaj anteny dłonią lub innej awarii obiektów do wykonania w wyniku problemów z łącznością i szybkiego rozładowania akumulatora.

Wszystkie aplikacje dostarczone przez firmy trzecie oraz zainstalowane na tym urządzeniu mogą być modyfikowane lub zatrzymane w każdej chwili. Visual Fan LTD nie ponosi odpowiedzialności za jakiekolwiek modyfikacje usług lub treści tych aplikacji. Wszelkie prośby lub pytania dotyczące aplikacji firm trzecich powinny być kierowane do ich dostawców.

## Urządzenia Włącz / Wyłącz i standby

Po wprowadzeniu karty SIM, i karty pamięci oraz baterii, przyciskiem *Włącz*, przyciskając przez 3 sekundy, włączysz telefon. Dla wyłączenia, naciśnij ten sam przycisk i potwierdź. Jeżeli naciśniesz krótko przycisk *Włącz*, włączysz telefon w stan *standby*, aby powrócić, naciśnij ponownie, krótko, ten sam przycisk.

### Odblokowanie, ekranu głównego, menu aplikacji

Aby uwolnić ekran przy powrocie ze standby, przytrzymaj naciskając, przesuń palcem od dołu do góry ekranu.

Stronom głównego ekranu można nadać osobowość skrótami i widget'ami. W górnej części ekranu znajduje się taśma zawierająca informacje o zakresie sygnału sieci telefonii komórkowej WiFi, Bluetooth, poziomie baterii, godzinie oraz o bieżących wydarzeniach.

Celem wyświetlenia menu aplikacji, naciśnij symbol .znajdujący się na głównej części ekranu. Przesuń w lewo, aby przewinąć główne strony menu. Dotknij odpowiednią ikonkę, aby mieć dostęp do poszukiwanej aplikacji. Aby powrócić na główny ekran, naciśnij przycisk *Wróć*.

#### Wywołanie

Aby wywołać numer, z głównego ekranu należy zastosować aplikację wywołania, wybierz numer telefonu i naciśnij przycisk wywołania.

Aby odebrać rozmowę, przeciągnij ikonę do prawej, i odrzucić rozmowę, Przeciągnij ikonę w lewo. Możesz wywoływać żądane numery bezpośrednio z Dziennika połączeń, dotknij przycisk wezwania z prawej strony żądanego numeru.

### Wiadomość

Aby stworzyć i wysłać wiadomość SMS, należy:

• Wejść na aplikacje Wiadomość;

## 72 **PI**
- Wejdź na aplikację *Wiadomość*, j
- Naciśnij na przycisk Nowa wiadomość który znajduje się w dolnej, prawej części ekranu.
- Wprowadź tekst wiadomości;

**Uwaga**: możesz przekształcić wiadomość, w MMS przyciskając symbol *agrafka,* wprowadzając równocześnie treść: wiadomości: obrazy, dźwięki lub film.

- W górnej części pola wybierz numer telefonu lub nazwisko adresata.
- Przyciśnij symbol strzałka -> znajdujący się po prawej stronie pola tekstu, aby wysłać wiadomość.

### Kontakty (połączenia)

Przejdź do aplikacji Kontakty znajdującej się w menu aplikacji

### Dodanie nowego kontaktu:

- Przejdź do aplikacji Kontakty znajdującej się w menu aplikacji;
- dotknij symbol plus + po prawej, dolnej części ekranu;;
- wybierz pamięć lub konto, w których gromadzić się będzie nowy kontakt;
- wprowadź dane kontaktu;
  - na koniec, dotknij przycisk Zapisz.

### Dodanie kontaktu z dziennika wywołań:

- z menu aplikacji przejdź do aplikacji *Telefon*;
- dotknij numeru telefonu, który pragniesz zapisać;
- dotknij przycisk Nowy kontakt;

wybierz pamięć lub kontakt, w którym gromadzą się połączenia;

zapisz dane kontaktu;

•

na koniec, dotknij przycisk Zapisz.

#### Import / eksport kontaktów

Możesz importować I eksportować kontakty pomiędzy wolnymi pamięciami lub kontami, mianowicie:

- wejdź na Kontakty;
- naciśnij Opcje i wybierz Importuj/Eksportuj;
- wybierz pamięć, z której należy skopiować kontakty;
- wybierz pamięć, do której należy wpisać kontakty;
- wybierz kontakty do skopiowania;
- naciśnij przycisk Kopiuj;

### Synchronizacja kontaktu z kontem

Uwaga:, Jeżeli nie posiadasz jeszcze konta, możesz stworzyć konto użytkownika Gogle, konieczne do wejścia do wirtualnego magazynu aplikacji.

Możesz synchronizować kontakty konta, mianowicie:

- wejdź do menu aplikacji ->Ustawienia -> KONTA;
- dotknij żądanego konta, jeżeli nie masz wprowadzonego konta, możesz wprowadzić dane nowego konta naciskając *Dodaj konto;* 
  - zaznacz opcję Dziennik wywołań (Agenda).

### Personalizacja kontaktów z własnym obrazem

**Uwaga:** Do kontaktów z pamięci SIM nie można dodawać własnych obrazów lub dzwonków. Aby dodać obraz należy:

wejść na Kontakty;

dotknąć imię/nazwę żądanego kontaktu;

- dotknij symbolu <u>edytuj kontakt</u> znajdujący się w dolnej części ekranu;;
- dotknij symbolu kontaktu;
- sfotografuj lub wybierz obraz z galerii, aby go dodać do kontaktu.

#### **Google Play store**

Wirtualny magazyn (sklep) aplikacji to możliwość aplikacji (zastosowania) w różnych dziedzinach, takich jak: gry, interesy, komunikacja, zakupy, podróże, rozrywka, książki, edukacje, finanse, fotografia instrumenty, publikacje media, dziedziny społeczne, sport, wiadomości itd.

Przy pierwszym wejściu do wirtualnego magazynu, zostaniesz zapytany o swoje dane, jeżeli posiadasz konto Google wprowadź dane. Jeżeli nie, to naciśnij przycisk *Nowe*, aby stworzyć nowe konto, oraz postępuj zgodnie z krokami wyświetlonymi na ekranie.

### Ustawienia

Dostawca usług może domyślnie uaktywnić niektóre ustawienia urządzenia, w taki sposób, iż nie będziesz mógł zmienić tych ustawień.

### Wi-Fi

Dla ustawienia WiFi: należy wejść na funkcję.

Wchodząc na Wi Fi można wyszukiwać automatycznie wolne sieci, sieci bez hasła można używać bezpośrednio, w przypadku sieci zakodowanych, konieczne jest podanie hasła.

### Bluetooth

Wolne urządzenia wyświetlają się automatycznie, natychmiast. Aby połączyć się z jednym z urządzeń, należy dotknąć odpowiedniej nazwy i podać hasło do sprawdzenia.

### Wykorzystanie danych

W tym miejscu możecie włączyć lub wyłączyć obieg (ruch) danych z telefonu. Możecie również przeglądnąć zarys wykorzystania połączeń danych, oraz konfigurować granice obrotu (ruchu) danych.

### Więcej infirmacji

Sposób samolot.

Ustawienia VPN (Virtual private network).

Ustawienia hotspot przenośny, można wykorzystać telefon, aby tym samym stworzyć punkt dostępu do wireless.

### Wi-Fi Bezpośredni

Sieci komórkowe:

Servis 3G: w celu włączenia / wyłączenia serwisu 3G

### Preferencje (Wybór).

Punkty dostępu: przeglądnij i zmień, jeśli zachodzi taka potrzeba, punkty dostępu. Operatorzy sieci.

### Profile

Powyższa opcja pozwoli na ustawienie mocy dźwięku dla wezwań wejściowych, czujności e-mail i sms, wiadomości pisemnych. Ustawienia mają na uwadze: Drgania i Wibracje, Głośność, Sygnał dźwiękowy, Wiadomości.

Należy wybrać: Ogólne, / Ciche / Spotkanie / Zewnętrzne. Celem odpowiedniego wyboru, należy przycisnąć punkt z prawej strony.

### Oszczędzaj energię

Możesz wybrać jedną z trzech poniżej podanych możliwości oszczędzania energii:

- Zatrzymany
- Normalny: połączenia i wiadomości są włączone, połączenia danych są zachowane.
- Wydłużony stan Stand-by: zostają zachowane usługi wzywania i sms,

### Wyświetlanie

a. Świetlność: wyregulować świetlność ekranu;

b. Obraz w tle ekranu: możecie wybrać obraz tła dla głównego ekranu, dla ekranu odblokowania i dla menu;

c. Automatyczne obracanie ekranu: należy odwrócić telefon, aby zmienić orientację obrazu;

d. Czujnik zagubione wezwanie, i SMS:: należy zaznaczyć włączenie ostrzeżenia wizualnego w przypadku zagubionego wywołania i nowego SMS, poprzez okresowe oświetlanie ekranu. Otrzymacie zawiadomienie o zagubionych wezwaniach i nieprzeczytanych wiadomościach w formie animowanych ikonek na ekranie blokowania;

e. Bezczynność: czas oczekiwania przed wejściem w stan stand-by;

f. Wielkość liter.

### Pamięć

1.wyświetlenie pamięci wewnętrznej i karty SD;

2. odinstalowanie lub formatowanie karty SD;

### Akumulator

Wyświetlanie informacji dotyczących stanu naładowania baterii oraz jej działania.

### Aplikacje

Zarządzanie aplikacjami: oglądaj, usuwaj przenoś zainstalowane aplikacje.

### Usługi lokalizacji

Dostęp do lokalizacji: pozwala, aby aplikacje wykorzystały informacje dotyczące lokalizacji.

Wykorzystanie satelitów GPS: włączyć / wyłączyć wykorzystanie satelitów GPS;

Usługi lokalizacji Google: pozwalają na przesyłanie danych anonimowych do lokalizacji, na wykorzystanie danych pochodzących ze źródeł takich jak sieci Wi Fi lub komórkowe, celem ustalenia prawdopodobnej lokalizacji.

### Bezpieczeństwo

Zablokowanie ekranu: możecie wybrać jedną z metod: Bez blokowania, Przesuwanie, Model, PIN, Hasło.

Właściciel info: wyświetlić ustalone dane na ekranie blokującym.

Włączyć blokadę karty SIM.

Hasła widoczne: wyświetlić hasła podczas ich wprowadzania.

### Administracja urządzenia.

Źródła nieznane: zaznaczyć, zezwalając tym samym na instalacji aplikacji ze źródeł nieznanych.

Wiarygodne akredytacje.

Instalacje z karty SIM.

### Język oraz metody wprowadzenia

- 1. Wybór języka. Podaj wszystkie języki, jakie masz w telefonie.
- 2. Sprawdzanie ortografii.
- 3. Słownik użytkownika: dodaj lub wycofaj słowa z niestandardowego słownika użytkownika.
- 4. Metoda wprowadzenia: wybór i konfiguracja żądanego modelu klawiatury.
- 5. Indywidualne ustawienia klawiatury.
- 6. Ustawienia wyszukiwania głosowego.

### Zapasowe kopie i wyzerowanie

Możecie stworzyć zapasowe kopie danych lub wyzerować (zresetować) telefon, zgodnie z ustawieniem fabrycznym.

### Konta

Zarządzanie kontami i ustawieniami synchronizacji.

### Data i godzina

- 1. Automatycznie: korzystajcie z daty i godziny podanych przez sieć lub przez moduł GPS.
- 2. Automatyczna strefa czasu: zaznaczyć celem automatycznej konfiguracji strefy czasowej.
- 3. Ustawienie daty: należy przesunąć dzień / miesiąc / rok, aby ustawić nową datę.
- 4. Ustawienie godziny: należy przesunąć godzinę / minutę / AM / PM, aby ustawić nową godzinę.

5. Ustawienie strefy czasowej: ustawić strefę czasową w zależności od miejscowości, w której się znajdujecie. Dla Rumunii należy wybrać "GMT+02:00".

6. Radzimy używać formatu dobowego (24 godzinnego): ruszony / zatrzymany, on / off.

7. Ustawienie formatu daty: istnieją 3 rodzaje formatowania, możecie wybrać jeden z nich: miesiąc –dzień-rok, dzień -miesiąc-rok, lub rok -miesiąc-dzień, gdzie wariant rok -miesiąc-dzień jest ustawieniem najszerzej stosowanym, podanym przez fabrykę.

#### Programowanie włączenie / wyłączenie:

Jest możliwe automatyczne ustawienie czasu włączenia i wyłączenia telefonu.

### Programowanie sposobu samolot.

Można ustawić urządzenie, aby włączało i wyłączało sposób samolot o wyznaczonej przez użytkownika godzinie;

#### Dostępność

- 1. Przycisk Power zamyka dostęp wezwań
- 2. Opóźnienie dotknij -i-przytrzymaj.
- 3. Instalacja skryptów web.

### Opcje dla deweloperów

Ustawienia i opcje użyteczne deweloperom aplikacji Android.

### O telefonie

- 1. Stan telefonu
- 2. Informacje prawne
- 3. Wersje software'u.

### NDECLARACJA ZGODNOŚCI

#### nr.1368

My, SC Visual Fan SRL z siedzibą w Brasov społecznej, 61st Brazilor ulica, kod pocztowy 500313 Rumunia, zarejestrowana w Rejestrze Handlowym pod nr Brasov. J08 / 818/2002, CUI RO14724950, jako importer, zapewnienia, gwarancji i deklarują na własną odpowiedzialność, zgodnie z art. 4 HG nr.1.022 / 2002 w odniesieniu do produktów i usług systemu, co mogłoby podać w niebezpieczeństwie życia i zdrowia, bezpieczeństwa i ochrony pracy, że produkt Allview P5 Energy nie naraża na niebezpieczeństwo życie, bezpieczeństwo pracy, powoduje niekorzystne wpływ na środowisko naturalne i jest zgodne z:

Dyrektywa / UE -The 2011/65 dotyczące ograniczeń użytkowania niektórych substancji niebezpiecznych w] i elektrycznych urządzeń electonic.

-The Dyrektywa dotycząca badania sprzętów radiowe i telekomunikacyjne & TTE 1999/5 / EWG (HG 88/2003)

-The Dyrektywa dotycząca ensurance niskiego napięcia użytkowników sprzętu 73/32 / CEE, zmodyfikowany przez 93/68 / EWG (HG457 / 2003) dyrektywy.

Mianowicie z dyrektywą dotyczącą kompatybilności elektromagnetycznej 89/336 / EWG zmieniona przez 92/31 / CEE si 93/68 / EWG (HG982/2007); Dyrektywa RoHS: EN50581: 2012

-The Wymogi bezpieczeństwa dyrektywy europejskiej 2001/95 / WE oraz z EN 60065: 2002 / A12: 2011 si EN 60950-1: 2006 / A1: 2010 / A11: 2009 / A12: 2011 normy, dotyczące poziomu decybeli limitu z skomercjalizowanych urządzeń.

Produkt został oceniony zgodnie z następującymi standardami:

-Health: EN 50360: 2001, EN 50361; EN 62209-1: 2006

-Safety: EN 60950- 1: 2001 + A11: 2004; EMC EN 301 489- 01 v1.6.1 (09-2005)

EN 301 489- 07 V1.3.1 (11-2005); EN 301 489- 17 V1.2.1 (08-2002)

-Radio Spektrum: EN 301 511 V9.0.2 (03-2003); PL 300 328 V1.7.1 (10-2006)

Procedura zgodności oceny wniosku została wykonana zgodnie z 1999/5 / dyrektywa CEE (załącznika II HG nr. 88/2003) dokumentacji będącej w SC Visual Fan SRL, Brasov, 61-ci Brazilor ulica, kod 500313, w Rumunii na to zostaną oddane do dyspozycji na żądanie. Procedura oceny wniosku produkty zgodności został spełniony z udziałem następujących instytucji: Phoenix Testlab GmbH

81 PI

Produkt posiada znak CE stosowane.Deklaracja zgodności jest dostępna na www.allviewmobile.com.

CE0700 SAR: 0,687 W/kg Brasov 15.07.2015 Dyrektor Gheorghe Cotuna

# Masuri de siguranta

IMPORTANT! Va rugam sa cititi cu atentie aceste instructiuni si urmati-le implicit, în caz de situații periculoase Siguranta in conducere: Este recomandat sa nu folositi telefonul mobil in timp ce conduceti. Daca trebuie sa-l folositi, intotdeauna folositi sistemul de "Maini libere" cand conduceti.

Inchideti telefonul mobil cand sunteti in avion

Interferentele cauzate de telefoanele mobile afecteaza siguranta aviatiei, si, astfel, este ilegal sa-l folositi in avion. Va rugam asigurati-va ca telefonul mobil este oprit atunci cand sunteti in avion.

Inchideti telefonul mobil in zona de operatii de sablare.

In spital: Atunci cand folositi telefonul intr-un spital, trebuie sa va supuneti normelor relevante specificate de catre spital. Orice interferenta cauzata de echipamentele wireless poate afecta performantele telefonului.

Service-uri aprobate: Numai service-urile aprobate pot repara telefoanele mobile. Daca desfaceti telefonul si incercati sa-l reparati singuri veti pierde garantia produsului.

Accesorii si baterii: Numai accesoriile si bateriile aprobate de producator pot fi folosite.

Apeluri de urgenta: Asigurati-va ca telefonul este pornit si activat daca doriti sa efectuati un Apel de Urgenta la 112, apasati tasta de apel si confirmati locatia, explicati ce s-a intamplat si nu inchideti convorbirea.

Bateria si incarcarea bateriei: Se recomanda incarcarea completa a bateriei inainte de prima utilizare a dispozitivului. Nu expuneti bateria la temperaturi mai mari de +40°C. Nu aruncati bateria in foc sau la intamplare. Returnati bateriile defecte la furnizor sau la centrele speciale ptr.colectarea bateriilor defecte.

Atentie: Nu ne asumam responsabilitatea pentru situatiile in care telefonul este folosit in alt mod decat cel prevazut in manual. Compania noastra isi rezerva dreptul de a aduce modificari in continutul manualului fara a face public acest lucru. Aceste modificari vor fi afisate pe siteul companiei la produsul la care se aduc modificari.

Continutul acestui manual poate fi diferit de cel existent in produs. In acest caz ultimul va fi luat in considerare.

Pentru a evita probleme care pot sa apara cu service-uri care nu mai sunt agreate de S.C. Visual Fan S.R.L. (deoarece Visual Fan isi rezerva dreptul de a inceta colaborarea cu orice service colaborator agreat, existent pe certificatul de

garantie la data punerii in vanzare pe piata a lotului de produse), inainte de a duce un produs in service va rugam sa consultati lista actualizata a service-urilor agreate existenta pe site-ul Allview la sectiunea "Suport&Service - Service autorizat". Pentru mai multe detalii despre produs accesati www.allviewmobile.com. Nu acoperiti antena cu mana sau alte obiecte, nerespectarea acestei indicatii ducand la probleme de conectivitate si descarcarea rapida a bateriei. Aplicatiile care insotesc produsul, si sunt furnizate de terte parti, pot fi oprite sau intrerupte in orice moment. S.C. Visual Fan S.R.L. se dezice in mod explicit de orice responsabilitate sau raspundere privind modificarea, oprirea ori suspendarea serviciilor/continutului puse la dispozitie de catre terte parti prin intermediul acestui dispozitiv. Intrebarile sau alte solicitari legate de acest continut ori servicii se vor adresa direct furnizorilor propietari ai acestora.

# Pornire/oprire si standby dispozitiv

Dupa introducerea cartelelor SIM, a cardului de memorie si a bateriei, porniti telefonul tinand apasat butonul *Pornire* pentru 3 secunde. Pentru oprire, apasati lung acelasi buton si confirmati. Daca apasati scurt butonul *Pornire* veti introduce telefonul in modul standby, iar pentru a reveni apasati din nou, scurt, acelasi buton.

# Deblocare, ecran principal, meniu de aplicatii

Pentru a debloca ecranul la revenirea din standby, glisati cu degetul din partea de jos catre partea de sus a ecranuui. Se va afisa ecranul principal.

Paginile ecranului principal pot fi personalizate cu scurtaturi si widget-uri. In partea superioara a ecranului se gaseste bara de notificari care contine informatii despre nivelul semnalului retelelor mobile, WiFi, Bluetooth, nivelul bateriei, ceas si evenimente.

Pentru afisarea meniului de aplicatii, atingeti simbolul

meniu din ecranul principal. Glisati pentru

derularea paginilor meniului principal. Atingeti iconita corespunzatoare pentru accesarea aplicatiei dorite. Folositi butonul *Inapoi* pentru a reveni in ecranul principal.

# Apelare

Pentru apelarea unui numar, din ecranul principal, accesati aplicatia de apelare, formati numarul de telefon si apasati tasta de apelare. Puteti apela numere direct din *Jurnalul de apeluri*, atingeti butonul de apelare din partea dreapta a numarului dorit.

Pentru a raspunde unui apel glisati simbolul central catre partea dreapta, iar pentru a respinge apelul glisati catre partea stanga.

# Mesaje

Pentru a crea si trimite un mesaj SMS, procedati astfel:

- Accesati meniul de aplicatii;
- Accesati aplicatia Mesagerie;
- Din partea dreapta-jos a ecranului apasati butonul de mesaj nou;
- Introduceti textul mesajului;

Nota: Puteti transforma mesajul in MMS apasand simbolul *agrafa* si introducand continut media: imagini, sunete sau filme.

- In campul superior tastati numarul de telefon sau numele destinatarului;
- Apasati simbolul sageata -> din partea dreapta a campului de text pentru a trimite mesajul.

# Contacte

Accesati aplicatia Contacte din meniul de aplicatii.

#### Adaugare contact nou:

- Accesati aplicatia Contacte din meniul de aplicatii;
- Atingeti simbolul de adaugare + din partea dreapta-jos a ecranului;
- Alegeti memoria sau contul unde se va stoca intrarea;
- Introduceti datele contactului;
- La final, atingeti butonul Salvare.

#### Adaugare contact din jurnalul de apeluri:

- Din meniul de aplicatii accesati aplicatia Telefon;
- Atingeti numarul de telefonul care doriti sa il salvati;
- Atingeti butonul Contact nou;
- Alegeti memoria sau contul unde se va stoca intrarea;
- Introduceti datele contactului;
- La final, atingeti butonul Salvare.

### Import/export contacte

Puteti importa sau exporta contacte intre memoriile sau conturile disponibile, astfel:

- Accesati Contacte;

- Apasati butonul Optiuni si selectati Importati/Exportati;
- Alegeti memoria din care se vor copia contacte;
- Alegeti memoria in care copiati contactele;
- Alegeti contactele de copiat;
- Apasati butonul Copiere;

#### Sincronizare contacte cu un cont

Nota: Daca nu aveti deja un cont creat, puteti crea un cont de utilizator Google necesar accesarii Google Play store.

Puteti sincroniza contactele unui cont, astfel:

- Accesati meniul de aplicatii -> Setari -> CONTURI;

- Atingeti contul dorit; daca nu aveti un cont deja introdus, puteti introduce datele unui nou cont apasand butonul Adaugati un cont;.

- Bifati optiunea Agenda.

#### Personalizare contacte cu imagine proprie

Nota: Contactelor de pe memoria SIM nu li se pot asocia sonerie sau imagine proprie.

Pentru a asocia o imagine procedati astfel:

- Deschideti Contacte;
- Atingeti numele contactului dorit;
- Din subsolul ecranului atingeti simbolul de editare contact;
- Atingeti simbolul contactului;
- Fotografiati sau alegeti o imagine din galerie pentru a fi asociata contactului.

## **Google Play store**

Google Play store va pune la dispozitie o multitudine de aplicatii din cele mai diverse categorii: jocuri, afaceri, comunicare, cumparaturi, calatorii, divertisment, carti, educatie, finante, fotografie, instrumente, media, social, sport, stiri s.a.

La prima accesare a Google Play store vi se solicita autentificarea. Daca aveti deja un cont Google, introduceti datele. Daca nu, apasati butonul *Nou* pentru a crea un cont nou si urmatii pasii afisati pe ecran.

### Setari

Furnizorul de servicii poate activa implicit unele setări ale dispozitivului, astfel încât este posibil să nu puteti schimba aceste setări.

#### Wi-Fi

Setari WiFi: tastati ptr. a accesa functia.

Deschideți WiFi, se pot căuta rețelele disponibile în mod automat, rețelele fără parolă pot fi folosite direct, ptr. retelele cu parola este neceasara introducerea parolei.

#### Bluetooth

Dispozitive disponibile se vor afisa automat. Pentru a va conecta cu un dispozitiv, atingeti numele respectiv si introduceti parola de verificare.

### Rata de utilizare a datelor

Aici puteti activa sau dezactiva traficul de date de pe telefon. Deasemeni puteti vizualiza un grafic de stare al utilizarii conexiunii de date si configura o limita de trafic.

#### Mai multe

Mod avion

Setari VPN (Virtual private network)

Setari hotspot portabil: puteti utiliza telefonul pentru a crea un punct de acces wireless.

Wifi Direct

Retele mobile:

Serviciu 3G: accesati pentru a dezactiva/activa serviciul 3G.

Preferinte.

Puncte de access: vizualizati si modificati punctele de acces.

Operatori rețea.

### Profiluri

Aceasta optiune va permite sa setati tonurile audio ptr. apeluri de intrare, alerta e-amil si sms, notificari. Setarile includ: Vibratii, Volum, Tonuri audio, Notificari

Selectati General / Silentios / Intalnire / Afara. Atingeti punctul din dreapta pentru a selecta.

### **Economisire energie**

Puteti alege unul dintre cele trei profiluri de economisire energie:

-Oprit

-Normal: apelare si mesagerie activate; conexiunea de date isi pastreaza starea;

-Stand-by prelungit: serviciile de apelare, sms isi pastreaza starea.

#### Afisare

a. Luminozitate: ajustare luminozitate;

b. Imagine de fundal: puteti alege imagini de fundal pentru ecranul principal, pentru ecranul de deblocare si pentru meniu;

c. Auto rotire ecran: rotiti telefonul ptr. a schimba orientarea imaginii;

d. Alerta apel pierdut si SMS: bifati pentru a activa avertizarea vizuala pentru apel pierdut si SMS nou, prin aprinderea periodica a ecranului. De asemenea, veti primi notificari despre apelurile pierdute si mesajele necitite sub forma de iconite animate in ecranul de blocare;

e. Inactivitate: timp asteptare pana la intrarea in modul stand-by;

f. Dimensiune font.

### Memorie

1. Vizualizare memorie interna si card SD

2.Dezinstalare sau formatare card SD

### Acumulator

Afisare informatii despre starea de incarcare a bateriei si despre utilizarea acesteia.

### Aplicatii

Gestionare aplicatii: Gestionare si stergere aplicatii instalate.

#### Servicii de localizare

Acces la locatie: permite aplicatiilor sa utilizeze informatii despre locatie.

Sateliti GPS: activare/dezactivare utilizare sateliti GPS

Google Location Service: permiteti trimiterea datelor anonime de localizare. Permiteti utilizarea datelor din resurse ca retele WiFi sau mobile pentru a determina locatia aproximativa.

#### Securitate

Blocarea ecranului. Puteti alege una din metodele: Fara, Glisare, Model, PIN, Parola.

Info proprietar: afisati date prestabilite in ecranul de blocare.

Activati blocarea cardului SIM.

Parole vizibile: afisare parole in timp ce introduceti.

Administratori dispozitiv.

Surse necunoscute: bifati pentru a permite instalarea aplicatiilor din surse necunoscute.

Acreditari de incredere.

Instalati de pe cardul SIM.

### Limba și metoda de introducere

- 1. Selectarea Limba: Include toate limbile de pe telefon
- 2. Verificator ortografic
- 3. Dictionar personalizat: adăugare sau stergere cuvinte la icționarul particularizat.
- 4. Metoda de introducere: selectati modelul de tastatura dorit
- 5. Setari individuale tastaturi

### 6. Setari cautare vocala

### Copie de rezerva si reset

Puteti crea o copie de rezerva a datelor sau puteti efectua o resetare a telefonului la setarile de fabrica.

### Conturi

Gestionare conturi si setari de sincronizare.

### Data si ora

1. Automat: utilizați data și ora oferite de rețea sau de modulul GPS.

2. Fus orar automat: bifati pentru a configura automat fusul orar.

3. Setare data: glisati ziua/luna/anul pentru a seta data.

4. Setare ora: glisati ora/minutul/Am/Pm pentru a seta ora.

5. Selectare fus orar: electați fusul orar în funcție de locatia în care vă aflați. Pentru Romania, selectati "GMT+02:00".

6. Folosiți formatul 24 ore: pornit/oprit.

7. Selectare format data: există 3 tipuri de formate, puteți alege de la: luna-zi-an, zi-lună-an și an-lună-zi, printre care an-lună-zi este setarea implicită.

### Planificare pornire/oprire

Puteți seta timpul de pornire sau oprire automata a telefonului.

### Planificare mod avion

Setari de pornire si oprire a modului avion la ore prestabilite.

### Accesibilitate

- 1. Butonul de Power inchide apeluri
- 2. Intarziere atinge-si-mentine
- 3. Instalare scripturi web

### **Optiuni dezvoltator**

Setari si optiuni necesare deszvoltatorilor de aplicatii Android.

### Despre telefon

- 1.Stare telefon
- 2.Informatii legale
- 3. Versiuni de software

#### DECLARATIE DE CONFORMITATE Nr.1368

Noi S.C.Visual Fan S.R.L, cu sediul social in Brasov, Str. Brazilor nr.61, CP 500313 Romania, inregistrata la Reg. Com. Brasov sub nr. J08/818/2002, CUI RO14724950, in calitate de importator, asiguram, garantam si declaram pe proprie raspundere, conform prevederilor art. 4 HG nr.1.022/2002 privind regimul produselor si serviciilor, care pot pune in pericol viata si sanatatea, securitatea si protectia muncii, ca produsul P5 Energy marca ALLVIEW, nu pune in pericol viata, sanatatea, securitatea muncii, nu produce impact negativ asupra mediului si este in conformitate cu:

-Directiva nr. 2011/65/UE privind restrictiile de utilizare a anumitor substante periculoase in echipamentele electrice si electronice. -Directiva privind echipamente radio si de telecomunicatii R&TTE 1999/5/CEE (HG 88/2003)

-Directiva privind asigurarea utilizatorilor de echipamente de joasa tensiune 73/32/CEE, modificata de Directiva 93/68/CEE (HG457/2003)

-Directiva cu privire la compatibilitatea electromagnetica 89/336/CEE, modificate de Directiva 92/31/CEE si 93/68/CEE (HG982/2007); RoHS: EN50581:2012

-Cerintele de siguranta ale Directivei Europene 2001/95/EC si a standardelor EN 60065:2002/A12:2011 si EN 60950-1:2006/ A1:2010 /A11:2009/A12:2011, referitor la nivelul de decibeli emis de aparatele comercializate.

Produsul a fost evaluat conform urmatoarelor standarde:

-Sanatate: EN 50360:2001, EN 50361; EN 62209-1 : 2006

-Siguranta : EN 60950-1 : 2001 +A11:2004; EMC EN 301 489- 01 V1.6.1 (09-2005)

EN 301 489- 07 V1.3.1 (11-2005); EN 301 489- 17 V1.2.1 (08-2002)

-Spectru radio: EN 301 511 V9.0.2 (03-2003);EN 300 328 V1.7.1 (10-2006)

Procedura de evaluare a conformitatii a fost efectuata in conformitate cu Directiva 1999/5/CEE (Anexei II a HG nr. 88/2003),

documentatia fiind depozitata la S.C. Visual Fan S.R.L., Brasov str. Brazilor nr.61, CP 500313 ,Romania si va fii pusa la dispozitie la cerere. Procedura de evaluare a conformității produsului a fost îndeplinită cu participarea următoarelor organisme: Phoenix Testlab GmbH

93 **Ro** 

Produsul are aplicat marcajul CE. Declaratia de conformitate este disponibila la adresa www.allviewmobile.com. CE0700

SAR: 0,687 W/kg Brasov

15 07 201

15.07.2015

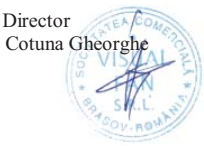

# SIGURNOSNE MERE

VAŽNO! Molimo vas da pažljivo pročitate ova uputstva da ih sledite u opasnim slučajevima.

Bezbednost u vožnji. Preporučuje se da ne koristite mobilni telefon dok vozite. Ako treba da ga koristite, uvek koristite sistem "Slobodne ruke" dok vozite.

Isključite mobilni telefon kad ste u avionu.

Smetnje prouzročene od strane mobilnih telefon štete sigurnosti avionskog prometa, i tako, ilegalno je da ga koristite u avionu. Molimo vas da se osigurate da je mobilni telefon isključen onda kada ste u avionu. Zatvorite mobilni telefon u zonama gde se obaljaju radovi brušenja.

U bolnici: Onda kada koristite telefon u bolnici, trebate da poštujete relevantne norme koje bolnica specifikuje. Bilo koja smetnja prouzročena od strane wireless (bežičnih) opreme može naškoditi performantnosti telefona.

Ovlašteni servisi: Samo ovlašteni service mogu popravljati mobilne telephone: Ako otvorite telefon i pokušate da ga sami popravite izgubićete garanciju proizvoda.

Dodaci i baterije: Mogu da se koriste samo dodaci i baterije koje odobrava proizvođač..

Hitni pozivi: osigurajte se da je telefon uključen i aktiviran ako želite nazvati Hitan poziv 112, i to tako da ćete pritisnuti tipku za nazivanje i potvrditi lokaciju, objasniti što se dogodilo i zatim ne trebate da prekinete razgovor.

Baterija i punjenje baterije: Preporučuje se kompletno napuniti bateriju pre prvog korišćenja aparata. Nemojte da izlagate bateriju temperaturama većim od +40°C. Nemojte da bacate bateriju u vatru ili nasumce bilo gde. Vratite pokvarene baterije nabavljaču ili u specijalizovane centre za sakupljanje pokvarenih baterija.

Pažnja: Ne preuzimamo odgovornost za situacije kada se telefon koristi na drugi način od onog kako je predviđeno u priručniku. Naša kompanija ima pravo napraviti promene u sadržaju priručnika bez da to objavi. Te promene biće stavljene na internetsku stranicu naše kompanije, kod proizvoda kod kojeg se te promene vrše. Sadržaj ovog priručnika može da bude različit od sadašnjeg sadržaja koji se odnosi na proizvod. U takvom slučaju,

uzmeće u obzir poslednji sadržaj.

Da biste izbegli probleme koji se mogu pojaviti sa servisima koji nisu odobreni od strane S.C. Visual Fan S.R.L. (jer Visual Fan zadržava pravo da raskine saradnju sa bilo kojim odobrenim suradničkim servisom, koji se nalazi na certifikatu za garanciju na dan plasiranja dotičnih proizvoda na tržište), pre nego što se proizvod donese u servis molimo vas da proverite ažurirani spisak odobrenih servisa, koji spisak možete naći na stranici Allview pod "Suport&Service – Ovlašćeni servis".

Za više detalja o proizvodu posetite www.allviewmobile.com . Nemojte pokrivati antenu rukom ili drugim objektima Nepoštovanje dovodi u pitanja povezivanja i brzog pražnjenja baterije .

Sve aplikacije koje treće strane, a koji su ugrađeni u ovaj uređaj, može biti izmenjen i / ili prekinuti u svakom trenutku. Vizuelna Ventilator doo neće biti odgovoran na bilo koji način za modifikacije na usluga ili sadržaju ovih aplikacija. Svaki zahtev ili pitanje u vezi sa aplikacijama trećih strana može da bude upućena vlasnicima ovih aplikacija.

### Uključivanje/Isključivanje i uređaj standby

Nakon unošenja SIM kartica, kartice za memoriju i nakon unošenja baterije, uključite telefon tako da držite pritisnutu dugme *Uključivanje* za 3 sekundi. Za isključivanje, držite pritisnutu isto dugme i potvrdite tu naredbu.

### Odblokiranje, glavni ekran, meni za aplikacije

Kako biste otpustili ekran pri povratku iz standbya, pređite prstom od dna do vrha ekrana. Pojaviće se glavni ekran.

Stranice glavnog ekrana mogu biti personalizirane s kraticama i widget-ima. U gornjem delu ekrana nalazi se crta s vestima koje sadrže informacije o nivou signala mobilnih mreža, WiFi, Bluetooth, o tome koliko je puna baterija, sat zbivanja.

Za prikazivanje menija s aplikacijam, pritisnite simbol meni na  $\bigotimes$  glavnom ekranu. Klizite kako bi se prikazale stranice glavnog menija. Pritisnike odgovarajuću sliku za pokretanje željene aplikacije. Koristite tipke *Nazad* da bi se vratili na glavni ekran.

#### Pozivanje

Kako biste nazvali jedan broj, s glavnog ekrana, uključite aplikaciju za pozivanje, birajte telefonski broj i pritisnite dirku za pozivanje. Možete birati brojeve direktno iz *Dnevnika poziva*, pritisnite dirku za nazivanje s desne strane željenog broja.

Da odgovorite na poziv prevucite ikonu u pravu, i da odbije poziv prevucite ikonu na levo.

#### Poruke

Kako biste kreirali i poslali SMS poruku, postupite kako sledi:

- Otvorite meni s aplikacijama;
- Otvorite aplikaciju Poruke;
- S desne strane dole pritisnite dirku za novu poruku;
- Unesite tekst poruke;

Napomena: Možete da pretvorite poruku u **MMS** tako da pritisnete simbol *ukosnica i* unesete medijski sadržaj: slike, zvukove ili filmove.

- U gornjem polju upišite telefonski broj ili ime primaoca poruke;
- Pritisnite znak *strelica* -> s desne strane polja teksta kako biste poslali poruku.

### Kontakti

Otvorite aplikaciju Kontakti iz menija za aplikacije.

### Dodavanje novog kontakta:

- Otvorite aplikaciju Kontakti iz menija za aplikacije;
- Pritisnite znak za dodavanje + s desne strane dole na ekranu;
- Odaberite memoriju ili konto gde ćete da pohranite ulazak;
- Unesite podatke kontakta;
- Na kraju, pritisnite dirku Pohrani.

### Dodavanje kontakta na popis poziva:

- U meniju s aplikacijama otvorite aplikaciju Telefon;
- Pritisnite telefonski broj koji želite da pohranite;
- Pritisnite dirku Novi kontakt;
- Odaberite memoriju ili račun gde ćete da pohranite ulaz;
- Unesite podatke kontakta;
- Na kraju, pritisnite dirku Pohrani.

### Unošenje/Iznošenje kontakata

Možete uneti ili izneti kontakte iz memorija ili raspoloživih konta, na sledeći način:

- Otvorite Kontakte;
- Pritisnite dirku Opcije i odaberite Unesi/Iznesi;

- Odaberite memoriju iz koje želite da iznesete kontakte;
- Odaberite memoriju u koju želite da pohranite kontakte;
- Odaberite kontakte za prepisivanje;
- Pritisnite dirku Prepiši.

#### Sinkroniziranje kontakata s novim kontom

**Napomena:** Iako nemate otvorenu do sada korisničku adresu, možete otvoriti jedan korisnički račun na Google-u potreban za otvaranje virtualne prodavnice aplikacija. Možete da sinkronizujete kontakte jednog računa, i to kako sledi:

- Otvorite meni za aplikacije -> Podešavanja -> RAČUNI;

- Pritisnite željeno dugme; ako nemate već unesen račun (adresu), možete uneti podatke novog kontakta i to tako da pritisnete dugme *Dodaj novi konto;*.

- Odaberite opciju Agenda.

### Personaliziranje kontakata s ličnom slikom

Napomena: Kontaktima koji se nalaze u SIM memoriji mogu im se dodati zvonjave ili lična slika.

Da biste dodali specifičnu zvonjavu nekoj slici postupite kako sledi:

- Otvorite Kontakte;
- Pritisnite ime željenog kontakta;
- U donjem delu ekrana pritisnite znak za editiranje (otvaranje) kontakta;
- Pritisnite znak kontakta;
- Uslikaj ili odaberite jednu sliku iz galerije kako biste je pridodali kontaktu.

### **Google Play store**

Google Play store stavlja vam na raspolaganje mnogobrojne apliakcije iz najrazličitijih kategorija: igre, poslovi, komunikacija, kupovina, putovanja, razonoda, knjige, edukacija, finansije, fotografije, instrumenti, mediji, socijalne teme, sport, vesti itd. Kod prvog otvaranja virtualne prodavnice zatražiće se od vas da se autentifikujete. Ako već imate Google adresu, unesite podatke. Ako nemate, pritisnite tipku *Novo* da biste otvorili novu adresu i sledite korake koji vam se pojavljuju na ekranu.

### Podešavanja

Dobavljač usluga može implicitno aktivirati pojedina podešavanja uređaja, tako da je moguće da ne možete da menjate dotična podešavanja.

#### Wi-Fi

Podešavanja WiFi: pritisnite da biste pokrenuli ovu funkciju.

Otvorite WiFi, mogu se automtaski tražiti raspoložive mreže, mreže bez šifre mogu da se koriste direktno, za mreže sa šifrom potrebno je da unesete šifru.

#### Bluetooth

Raspoloživi uređaji prikazaće se automatski. Da biste se spojili s jednim uređajem, pritisnite dotično ime i unesite šifru za proveru.

### Rata korišćenja podataka

Ovde možete da aktivirate ili dezaktivirate promet podataka s telefona. Takođe, možete da vizualizovati grafički prikaz stanja korišćenja spajanja podataka i može se konfigurisati granica prometa.

Više

Avionski način Podešavanja VPN (Virtual private network)

Podešavanja hotspot prenosiv: možete koristiti telefon da biste otvorili wireless tačku.

Wifi Direktno

Mobilne mreže:

Usluga 3G: otvorite kako biste aktivizirati/dezaktivizirati uslugu 3G. Preferencije. Tačke za pristup: vizualizirajte i promenite tačke za pristup. Operatori mreža.

#### Profili

Ova opcija dopušta da podešavate audio tonove za ulazne pozive, upozorenja da je stigao e-mail i poruka sms, notifikacije. Podešavanja uključuju: Vibracije, Volum, Audio tonove, Notifikacije.

Odaberite Generalno / Nemo / Sastanak / Vani. Pritisnite tačku s desne strane kako biste odabrali.

#### Ušteda energije

Možete odabrati jedan od tri profila za uštedu električne energije:

- Zaustavljeno

-Normalno: pozivanje i aktiviranu opciju za dobivanje poruka; spojena baza podataka zadržava svoje stanje; -Produženi Stand-by: usluge pozivanja i sms usluge zadržavaju svoje stanje.

### Prikazivanje

a. Svetlost: podešavanje svetlosti;

b. Slika na pozadini: možete odabrati slike za pozadinu za glavni ekran, za ekran za deblokiranje i za meni;

c. Auto okretanje ekrana: rotirajte telefon da biste promenili smer (usmerenost) slike ;

d. Izgubljeni poziv i SMS: označite kako biste aktivizirali vizualnu opomenu za izgubljeni poziv i novu SMS poruku, i to periodičnim osvetljavanjem ekrana. Takođe, dobićete pismenu notifikaciju o izgubljenim pozivima i nepročitanim porukama u obliku animirane sličice (ikonice) na ekranu za blokiranje;

e. Kada nije aktivno: vreme čekanja do ulaza u stand-by modul;

f. Dimenzije (veličina) slova.

### Memorija

1. Vizualiziranje interne memorije i kartica SD

2.Dezinstalacija ili formatiranje SD kartice

### Akumulator

Prikaz informacije o statusu punjenosti baterije i njenom korišćenju.

### Aplikacije

Upravljanje aplikacijama: Upravljanje i brisanje instaliranih aplikacija.

### Usluge lokalizacije

Pristup lokaciji: dopušta aplikacijama da koriste informacije o lokaciji.

Sateliti GPS: aktiviziranje/dezaktiviziranje korištenja GPS satelita.

Google Location Service: dopušta slanje anonimnih podataka za lokalizaciju. Dopušta korišćenje podataka iz resursi kao što su mreže WiFi ili mobilne mreže da bi odredila otprilike lokaciju.

#### Bezbednost

Blokiranje ekrana. Možete odabrati jednu od metoda: Bez, Klizanje, Model, PIN, PIN code.

Informacije o vlasniku: prikažite unapred određene podatke na ekranu za blokiranje.

Aktivizirajte blokiranje SIM kartice.

Vidjlive šifre (kodovi): prikazivanje koda dok ga unosite.

Administratori uređaja.

Nepoznati izvori: označite kako bi dopustili instaliranje aplikaciija iz nepoznatih izvora. Akreditacije poverenja Instalirajte sa SIM kartice.

### Jezik i metoda unošenja

- 1. Odaberite Jezik: Uključuje sve jezike na telefonu
- 2. Pravopisni verifikator
- 3. Personalizirani rečnik: dodavanje ili brisanje reči iz ličnog rečnika.
- 4. Metoda za unošenje: odaberite željeni način tastature
- 5. Individualna podešavanja tastature
- 6. Podešavanja traženja glasa

#### Kopija za rezervu i reset

Možete kreirati rezervnu kopiju podataka ili možete napraviti resetiranje telefona u odnosu na podešavanja iz fabrike.

#### Kontovi

Upravljanje kontovima i podešavanja tajminga.

### Datum i sat

1. Automatski: koristite datum i vreme koje nudi mreža ili GPS funkcija.

2. Automatsko prikazivanje vremena geografske zone: označite da bi automatski podesili vreme (sat).

3. Podešavanje datuma: klizite po danu/mesecu/godini da biste podesili datum.

4. Podešavanje sata: klizite po satu/minuti/AM/PM da biste podesili vreme (sat).

5. Podešavanje vemenske zone: odaberite vremensku zonu zavisno o mestu gde se nalazite. Za Rumuniju, odaberite "GMT+02:00".

6. Koristite format 24 sata: uključeno/isključeno.

7. Odaberite format datuma: postoje 3 vrste formata, možete odabrati između: mesec-dan-godina, dan-mesecgodina și godina-mesec-dani, među kojima je godina-mesec-dan standardno.

### Planiranje uključiti/isključiti

Možete da podesite vreme početka ili automatskog zaustavljanja telefona.

### Planiranje načina u avionu

Podešavanje start i stop modula avion u predefinisanim vremenima

### Pristup

- Dirka Power zatvara pozive
- Kašnjenje pritisni-i-zadrži
- Instalacija web pisma

### Opcije proizvođača

Podešavanja i potrebne opcije za one koji razvijaju Android aplikacije.

### O telefonu

- 1.Stanje telefona
- 2. Pravne informacije
- 3. Verzije softwarea

# $104 \; \mathrm{Sr}$

#### DEKLARACIJA O USKLAĐENOSTI Br.1368

Mi, SC Visual Fan SRL, sa sedištem u društvenom Brasov, 61st Brazilor ulica, poštanski broj 500313 Rumunija, registrovan je u Registru Commerce Brasov pod br. J08 / 818/2002, CUI RO14724950, kao uvoznik, osigurati, garanciju i proglasi na sopstvenu odgovornost u skladu sa čl. 4 HG nr.1.022 / 2002 u vezi režima proizvoda i usluga, što bi moglo da ugrozi zdravlje život i zdravlje, bezbednost i zaštitu rada, da P5 Energy, ALLVIEW proizvod ne ugrozi život, bezbednost rada, ne izaziva neželjena uticaji na životnu sredinu i se prema:

/ UE Direktiva - The 2011/65 u vezi ograničenja na korišćenje nekih opasnih materija u] Electonic i električnih uređaja.

-The Direktiva pogledu radio i telekomunikacionih Opreme R & TTE 1999/5 / CEE (HG) 88/

-The Direktiva u vezi sa ensurance niskonaponskih opreme korisnicima 73/32 / CEE, modifikovana 93/68 / CEE (HG457 / 2003) Direktiva.

-The Direktiva pogledu elektromagnetske kompatibilnosti 89/336 / CEE, izmenjena 92/31 / CEE si 93/68 / CEE (HG982/2007); RoHS Direktiva: EN50581: 2012

-The Sigurnosni zahtjevi Evropske direktive 2001/95 / EC i na EN 60065: 2002 / A12: 2011 SI EN 60950-1: 2006 / A1: 2010 / A11: 2009 / A12: 2011 standardi, u vezi limita nivoa decibela od komercijalizovana uređaja.

Proizvod se ocenjuje u skladu sa sledećim standardima:

-Zdravstvenim: EN 50360: 2001, EN 50361; EN 62209-1: 2006

-Sigurnosna: EN 60950- 1: 2001 + A11: 2004; EMC EN 301 489- 01 V1.6.1 (09-2005)

EN 301 489- 07 V1.3.1 (11-2005); EN 301 489- 17 V1.2.1 (08-2002)

-Radio Spektar: EN 301 511 V9.0.2 (03-2003) EN 300 328 V1.7.1 (10-2006)

Procedura saglasnosti procenjivanje izvršeno je prema 1999/5 / CEE Direktiva (u Aneksu II od HG br 88/2003.) Dokumentacija biti na SC Visual Fan SRL, Brašov, 61. Brazilor ulicu, poštanski broj 500313, Rumunije u tome će biti stavljen na raspolaganje na zahtev.Postupak procenjivanje usaglašenosti proizvoda je ispunjena uz učešće sledećih institucija: Phoenix Testlab GmbH

Proizvod ima oznaku CE primenjuje. Deklaracija usaglašenosti je dostupan na www.allviewmobile.com.

CE0700 SAR: 0,687 W/kg Brasov 15.07.2015

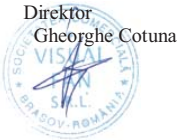

## SPECIFICATIONS / TECHNISCHE DATEN / ESPIFICACIONES / MŰSZAKI ADATOK / SPECIFICAZIONI / TECHNISCHE GEGEVENS / DANE TECHNICZNE / SPECIFICATII / SPECIFIKACIJE

| General/General/General/ált<br>alános/Generale/Algemeen/<br>Ogólne /General/Opšti  | Language/Sprache/Idioma/Nyelv/Lingua/Ta<br>al/Język/Limba/Jezik                                                  | RO, EN, DE, HU, NL, PL etc.                                                                          |
|------------------------------------------------------------------------------------|----------------------------------------------------------------------------------------------------|----------------------------------------------------------------------------------------------------|
|                                                                                    | Network/Mrezha/Síť/Netzwerk/Hálózat/Net<br>werk/Sieć/Retea/Mreža                                                 | 2G: 850/900/1800/1900 MHz<br>3G: UMTS 900/1900/2100 MHz<br>4G: FDD 800/1800/2600 MHz<br>TDD 2600 MHz |
|                                                                                    | Dual Sim /2 Micro sim/2 Micro sim/2 Micro-<br>sim/2 Micro sim/2 Micro sim/2 Micro sim/2<br>Micro sim/2 Micro sim | Yes/Ja/Sí/Igen/Sì/Ja/Tak/Da/Da                                                                       |
| Dimensions/<br>Abmessungen/Dimensione<br>s/Méretek/Dimensioni/Wymi                 | Dimensions/<br>Abmessungen/Dimensiones/Méretek/Dime<br>nsioni/Wymiary/Dimensiuni/Dimenzije                       | 134,2x66,2x11,2 mm                                                                                   |
| ary/Dimensiuni/Dimenzije                                                           | Weight/Gewicht/Peso/Súly/Peso/Gewicht/W<br>aga/Greutate/Težina                                                   | 156,5g                                                                                               |
| Display/Bildschirm/Display/<br>Kijelző/Schermo/<br>Tentoonstelling/<br>Wyświetlacz | Resolution/Auflösung/Resolución/Felbontás<br>/Risoluzione/Resolutie/ Rozdzielczość<br>/Rezolutie/Rezolucija      | 4,5" 854x480 px IPS LCD                                                                              |

| /Display/Displej                                                                                                    | Touchscreen/Touchscreen/Pantalla<br>Táctil/Érintőképernyő/Touch Screen/Touch<br>Screen/Ekran<br>Dotykowy/Touchscreen/Ekran osetljiv na<br>dodir                                     | Capacitive touchscreen multitouch OGS /<br>Kapazitiven Touchscreen Multitouch<br>OGS/ Pantalla táctil capacitiva multitouch<br>OGS/ Kapacitív érintőképemyő<br>multitouch OGS/ Touchscreen capacitivo<br>multitouch OGS /Capacitieve<br>touchscreen multitouch OGS/<br>Pojemnościowy ekran dotykowy<br>multitouch OGS/ Touchscreen capacitive<br>multitouch OGS/ Capacitive touchscreen<br>multitouch OGS |
|----------------------------------------------------------------------------------------------------|----------------------------------------------------------------------------------------------------|----------------------------------------------------------------------------------------------------|
|                                                                                                    | Soda Lime Glass                                                                                                    | Yes/Ja/Si/Igen/Sì/Ja/Tak/Da/Da                                                                                                    |
| Characteristics/<br>Charakteristik/<br>Características/Jellemzők/<br>Karakteristieken/<br>Charakterystyka/Caracteris<br>tici/Karakteristike | Operating system/Betriebssystem/Sistema<br>operativo/Operációs rendszer/Sistema<br>Operativo/Besturingssysteem/System<br>operacyjny/Sistem de operare/Operativni<br>sistem          | Android 5.1, Lollipop                                                                                                    |
|                                                                                                    | Processor/Prozessor/Procesador/Feldolgoz<br>ó/Processore/Bewerker/Procesor/Procesor/<br>Processor                                                                                   | Cortex®-A53 64-bit 1GHz Quad-Core                                                                                                    |
|                                                                                                    | Graphic processor/Grafikprozessor/<br>procesador gráfico/Grafikus<br>processzor/Processore grafico/Grafische<br>processor/ procesor graficzny/Procesor<br>graphic/Grafički procesor | Mali T720                                                                                                    |

|                                                                  | GPS                                                                                                    | Yes/Ja/Sí/Igen/Sì/Ja/Tak/Da/Da |
|------------------------------------------------------------------|----------------------------------------------------------------------------------------------------|--------------------------------|
|                                                                  | AGPS                                                                                                    | Yes/Ja/Si/Igen/Sì/Ja/Tak/Da/Da |
|                                                                  | Flash memory/Flash-Speicher/Memoria<br>flash/Flashmemória/Memoria flash/Flash-<br>geheugen/Pamięć flash/Memorie flash/Fleš<br>memorija              | 16 GB                          |
|                                                                  | RAM memory/RAM-Speicher/Memoria<br>RAM/RAM memória/Memoria RAM/RAM-<br>geheugen/Pamięć RAM/Memorie<br>RAM/RAM memorija                              | 1 GB                           |
|                                                                  | Widget/Widget/Widget/Widget/<br>Widget/Widget/Widget/                                                                                               | Yes/Ja/Sí/Igen/Sì/Ja/Tak/Da/Da |
|                                                                  | Multitasking/Multitasking/Multitarea/<br>Többfeladatos/Multitasking/Multitasking/<br>Wielozadaniowość/Multitasking/Multitasking                     | Yes/Ja/Sí/Igen/Sì/Ja/Tak/Da/Da |
|                                                                  | FM radio/FM-Radio/radio FM/FM<br>rádió/radio FM/FM-radio/radio FM/Radio<br>FM/FM Radio                                                              | Yes/Ja/Sí/Igen/Sì/Ja/Tak/Da/Da |
| Sound/Klingen/Sonar/Hang/<br>Suono/Klinken/Dźwięk/Sun<br>et/Zvuk | 3.5mm jack/3,5 mm Klinkenbuchse/Jack de<br>3,5 mm/3,5 mm-es jack/Jack da 3,5<br>millimetri/3,5 mm jack/Jack 3,5 mm/Jack<br>3.5 mm/3,5 mm Priključak | Yes/Ja/Sí/Igen/Sì/Ja/Tak/Da/Da |
|                                                                  | Speaker/Sprecher/Altavoz/Hangszóró/Altop<br>arlante/Spreker/Głośnik/Difuzor/Zvučnik                                                                 | Yes/Ja/Si/Igen/Sì/Ja/Tak/Da/Da |
|                                                                  | DTS                                                                                                    | Yes/Ja/Sí/Igen/Sì/Ja/Tak/Da/Da |
| Video/Video/Vídeo/Videó/Vi<br>deo/Video/Wideo/Video/Vid                                 | Render/Machen/Reproducir/Render/Render<br>e/Weergeven/Oddać/Redare/Učiniti                                                                                                    | FullHD 1080p                   |
|-----------------------------------------------------------------------------------------|----------------------------------------------------------------------------------------------------|--------------------------------|
| eo                                                                                      | Internet render/Internet Machen/Internet<br>render/Internet render/Internet render/<br>Internet maken/Internet<br>renderowanie/Redare internet/Internet<br>render                                 | FullHD 1080p                   |
| Camera/Kamera/Cámara/Ka<br>mera/Macchina<br>fotografica/Camera/Kamera<br>/Camera/Kamera | Camera resolution/ Kamera-<br>Auflösung/Resolución de la<br>cámara/Kamera felbontása/ risoluzione<br>fotocamera/ camera resolutie/<br>rozdzielczość kamery/Rezolutie camera/<br>Rezolucija kamere | 5 MP AF / 2 MP                 |
|                                                                                         | Video recording/Videoaufnahme/ Grabación<br>de video/Videó felvétel/ Registrazione<br>video/Video-opname/Nagrywanie<br>wideo/Inregistrare video/Video snimanje                                    | 1280 x 720p HD                 |
|                                                                                         | Touchfocus/Touchfocus/Touchfocus/Touchf<br>ocus/Touchfocus/Touchfocus/Touchfocus/T<br>ouchfocus/Touchfocus                                                                                        | Yes/Ja/Sí/Igen/Sì/Ja/Tak/Da/Da |
|                                                                                         | Face detection                                                                                                    | Yes/Ja/Si/Igen/Sì/Ja/Tak/Da/Da |
|                                                                                         | High Dynamic Range(HDR)                                                                                                    | Yes/Ja/Sí/Igen/Sì/Ja/Tak/Da/Da |
|                                                                                         | Gesture shot                                                                                                    | Yes/Ja/Sí/Igen/Sì/Ja/Tak/Da/Da |

|                                                                                       | Face beauty                                                                                                    | Yes/Ja/Sí/Igen/Sì/Ja/Tak/Da/Da                 |
|---------------------------------------------------------------------------------------|----------------------------------------------------------------------------------------------------|------------------------------------------------|
|                                                                                       | Geotagging                                                                                                    | Yes/Ja/Sí/Igen/Sì/Ja/Tak/Da/Da                 |
|                                                                                       | Smile shot                                                                                                    | Yes/Ja/Si/Igen/Sì/Ja/Tak/Da/Da                 |
| Data/<br>Daten/Datos/Adat/Dati/Gege<br>vens/Dane/Date/Podaci                          | 4G                                                                                                    | Downlink 150Mbps, Uplink 50Mbps                |
|                                                                                       | 3G                                                                                                    | HSDPA 21,1Mbps/HSUPA 5.76Mbps                  |
|                                                                                       | EDGE                                                                                                    | Yes/Ja/Sí/Igen/Sì/Ja/Tak/Da/Da<br>Class10      |
|                                                                                       | GPRS                                                                                                    | Yes/Ja/Si/Igen/Sì/Ja/Tak/Da/Da<br>Class 12     |
|                                                                                       | Bluetooth                                                                                                    | V4.0 - A2DP & EDR                              |
|                                                                                       | WLAN                                                                                                    | WiFi 802.11 b/g/n                              |
|                                                                                       | WiFi Direct                                                                                                    | Yes/Ja/Sí/Igen/Sì/Ja/Tak/Da/Da                 |
|                                                                                       | USB                                                                                                    | Yes/Ja/Sí/Igen/Sì/Ja/Tak/Da/Da<br>MicroUSB 2.0 |
| Sensors/Sensoren/Sensore<br>s/érzékelők/Sensori/Sensor<br>en/Czujniki/Senzori/Senzori | Accelerometer/Accelerometer/Acelerómetro<br>/Gyorsulásmérő/Accelerometro/Accelerome<br>ter/Akcelerometr/Accelerometru/<br>Akcelerometar | Yes/Ja/Sí/Igen/Sì/Ja/Tak/Da/Da                 |

|          | Proximity<br>sensor/Näherungsschalter/Sensor de<br>proximidad/Közelség érzékelő/Sensore di<br>prossimità/Nabijheids sensor/Czujnik<br>zbliżeniowy/Senzor de proximitate/Senzor<br>blizine | Yes/Ja/Sí/Igen/Sì/Ja/Tak/Da/Da   |
|----------|----------------------------------------------------------------------------------------------------|----------------------------------|
|          | Light sensor/Lichtsensor/Sensor de<br>luz/Fényérzékelő/Sensore di<br>luce/Lichtsensor/Czujnik światła/Senzor de<br>lumina/Svetlosni senzor                                                | Yes/Ja/Sí/Igen/Sì/Ja/Tak/Da/Da   |
|          | Compass/Kompass/Brújula/Iránytű<br>bussola/Kompas/Kompas/Compas/Kompas                                                                                                    | Yes/Ja/Si/Igen/Sì/Ja/Tak/Da/Da   |
| Internet | Social networking/Soziales<br>Netzwerk/Redes Sociales/Social<br>networking/II social networking/Sociaal<br>netwerken/Sieć społecznościowa/Retele de<br>socializare/Socijalna mreža        | Yes/Ja/Sí/Igen/Sì/Ja/Tak/Da/Da   |
|          | E-mail                                                                                                    | Yes/Ja/Sí/Igen/Sì/Ja/Tak/Da/Da   |
|          | Applications/Anwendungen/Aplicaciones/Al<br>kalmazások/Applicazioni/Toepassingen/Apli<br>kacje/Aplicatii/Aplikacije                                                                       | Yes/Ja/Si/Igen/Sì/Ja/Tak/Da/Da   |
|          | Hotspot                                                                                                    | Tethering Wifi / Bluetooth / USB |

| Battery/Batterie/Batería/Akk<br>umulátor/Batteria/Batterij/B<br>acteria/Acumulator/Baterija                                                                                        | Capacity/Kapazität/Capacidad/Kapacitás/C<br>apienza/Hoedanigheid/Pojemność/Capacita<br>te/Kapacitet                                                                                                    | Li-Pol 4000 mAh |
|----------------------------------------------------------------------------------------------------|----------------------------------------------------------------------------------------------------|-----------------|
|                                                                                                    | Charger type/Ladegerät-Typ/Tipo de<br>cargador/A töltő típusa/Caricabatterie<br>tipo/Het type oplader/Typ ładowarki/Tip<br>incarcator/Tip punjač                                                                                                    | DC 5V, 1000mA   |
|                                                                                                    | Standby/Stehen zu/En<br>espera/Készenlét/Stand-by/Standby/Tryb<br>czuwania/ Timp asteptare/Pričekati                                                                                                    | < 400 h         |
|                                                                                                    | Conversation/Unterhaltung/Conversación/B<br>eszélgetés/Conversazione/Conversatie/Roz<br>mowa/Timp convorbire/Razgovor                                                                                                    | < 1140 min      |
| Box<br>content/Packungsinhalt/Co<br>ntenido de la caja/A doboz<br>tartalma/Contenuto della<br>confezione/Inhoud van de<br>doos/Zawartość<br>zestawu/Continut<br>pachet/Bok content | Phone, user manual, warranty card, power adapter, USB data cable, OTG cable,<br>headphones,blister/ Telefon, Bedienungsanleitung, Garantiekarte, Netzteil, USB-<br>Datenkabel, OTG-Kabel, Kopfhörer, Blister/ Teléfono, manual de usuario, tarjeta de<br>garantía, adaptador de corriente, cable de datos USB, cable de OTG, auriculares, blister/<br>Telefon, használati utasítás, garancia, hálózati adapter, USB adatkábel, OTG kábel,<br>fejhallgató, blister/ Telefono, manuale, scheda di garanzia, alimentatore, cavo dati USB,<br>cavo di OTG, cuffie, blister/ Telefoon, handleiding, garantiekaart, power adapter, USB-<br>kabel, OTG-kabel, koptelefoon, blister/ Telefon, instrukcja obsługi, karta gwarancyjna,<br>zasilacz, kabel USB, kabel OTG, słuchawki, blister/ Telefon, manual de utilizare, certificat<br>de garantie, alimentator, cablu de date USB, cablu OTG, căşti, blister/ Telefon , uputstvo<br>za upotrebu, garantni list, adapter za napajanje, USB kabl, OTG kabl, slušalice, blister |                 |

#### English (en)

Google, Android, Google Play and other marks are trademarks of Google Inc.

# German (de)

Google, Android, Google Play und andere Marken sind Marken von Google Inc.

# Espanyol (es)

Google, Android, Google Play y otras marcas son marcas comerciales de Google Inc.

### Hungarian (hu)

A Google, az Android, a Google Play valamint az egyéb jelölések a Google Inc. védjegyei.

# Italiano (it)

Google, Android, Google Play e altri marchi sono marchi di Google Inc.

# Dutch (nl)

Google, Android, Google Play en andere merken zijn handelsmerken van Google Inc.

# Polish (pl)

Google, Android, Google Play i inne marki są znakami towarowymi Google Inc.

# Romanian (ro)

Google, Android, Google Play și alte mărci sunt mărci comerciale deținute de Google Inc.

# Serbian (sr)

Google, Android, Google Play i drugi znakovi su žigovi kompanije Google Inc.

# 113